# A HAND BOOK ON E – TDS

## [ TDS Filing, & Self Uploading ]

[ 2023 Version; updated upto Q4, 2022-23 ] [Updated with Self Uploading in New Income Tax Portal]

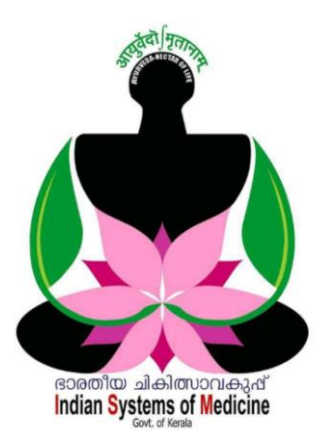

#### **INDEX**

| Sl No | Subject                                   | Page No |
|-------|-------------------------------------------|---------|
| 1     | TDS Statement Preparation                 | 1       |
| 2     | TDS Statement Self Uploading [Aadhar OTP] | 35      |
| 3     | TDS Statement Self Uploading [ EVC ]      | 40      |
| 4     | View Status of Filed TDS Statement        | 43      |
| 5     | TDS Filing with .csi file from OLTAS      | 44      |

Prepared by: **DR MANESH KUMAR E** State Nodal Officer [IT] Indian Systems of Medicine

e-Filing Anywhere Anytime Income Tax Department, Government of India

Home

Individual/HUF ~

Company ~

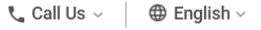

Help

Downloads

# HOW TO PREPARE AND UPLOAD QUARTERLY TDS

സർക്കാർ ജീവനക്കാരുടെ വരുമാനസ്രോതസ്സിൽ നിന്ത തന്നെ ആദായനികുതി കുറവുചെയ്യേണ്ടതും, കണക്കാക്കി കുറവുചെയ്ത ആദായനിക്കതിയുടെ വിവരങ്ങൾ ആദായനികുതി വകപ്പിന്റെ വെബ് സൈറ്റിലേക്ക് അപ് ലോഡ് ചെയ്യേണ്ടത്രം DDO യുടെ ചുമതലയാണ്. ഓരോ സാമ്പത്തികവർഷവും ആദ്യമാസം മാറുന്ന ശമ്പളബില്ലിൽ ആന്റിസിപ്പേറ്ററി സ്റ്റേറ്റ്മെന്റ് വെച്ച് ആ വർഷത്തെ ഏകദേശനിക്ടതിബാധൃത കണക്കാക്കേണ്ടതും കണക്കാക്കിയ നിക്ടതി 12 തലൃഗഡുക്കളായി ഓരോ മാസത്തെയും ശമ്പളത്തിൽ കുറവു ചെയ്യേണ്ടത്മാണ്. ഇങ്ങനെ കുറവുചെയ്യുന്ന TDS ഓരോ 3 മാസം കൂടുമ്പോഴും 24Q എന്ന ഫോറത്തിൽ ആദായനിക്കതിവകുപ്പിന്റെ സൈറ്റിലേക്ക് ലോഡ് ചെയ്യേണ്ടതാണ്. ഓരോ ഡിഡക്കർ മാസവും അപ് നമ്മുടെ സ്ഥാപനത്തിന്റെ TAN നമ്പറിൽ കുറവുചെയ്യപ്പെടുന്ന നികുതിത്തുക നമ്മുടെ അക്തൗണ്ട്സ് ഓഫീസർ കൂടിയായ ജില്ലാ ട്രഷറി ഓഫീസർ 24G എന്ന ഫോറത്തിൽ അപ് ലോഡ് ചെയ്യന്തണ്ട്. 24G ഫോറത്തിൽ നമ്മുടെ TAN നമ്പറിൽ നിശ്ചിതതുക ആദായനിക്കതിവകപ്പിലേക്ക് ക്രെഡിറ്റ് ചെയ്യപ്പെടുന്നു എന്നു മാത്രമേ വൃക്തമാക്കപ്പെടുന്നുള്ളൂ. ആദായനികുതി ഈടാക്കിയ ഓരോ ജീവനക്കാരന്റെയും PAN നമ്പറ്റം TDS ഇകയും മറ്റ് വിവരങ്ങളും 24Q ഫോറത്തിൽ DDO അപ് ലോഡ് ചെയ്യേണ്ടതാണ്. നിശ്ചിത തീയ്യതിക്കുള്ളിൽ അപ് ലോഡ് വൈകന്ന ഓരോ ദിവസത്തിന്രം ചെയ്യില്ലെങ്കിൽ 200 പിഴയായി ത്രപ ഈടാക്കുന്നതാണ്. പരമാവധി പിഴ, നികുതിത്തുകയായി നിജപ്പെടുത്തിയിട്ടുണ്ട്.

TDS റിട്ടേൺ സ്റ്റേറ്റ്മെന്റ് നേരിട്ട് അപ് ലോഡ് ചെയ്യാൻ മുമ്പ് നമുക്ക് കഴിയുമായിരുന്നില്ല. എന്നാൽ 2017 മുതൽ ഇ ഫയലിംഗ് സൈറ്റ് വഴി നമ്മുടെ DSC ഉപയോഗിച്ചോ, ആധാർ OTP ഉപയോഗിച്ചോ 24Q സ്റ്റേറ്റ്മെന്റുകൾ നമുക്ക് തന്നെ അപ് ലോഡ് ചെയ്യാൻ കഴിയും. TIN സെന്ററുകൾ TDS റിട്ടേൺ തയ്യാറാക്കി അപ് ലോഡ് ചെയ്യന്നതിന് വലിയ ഇക ഫീസായി ഈടാക്കുന്നുണ്ട്. എന്നാൽ റിട്ടേൺ സ്റ്റേറ്റ്മെന്റ് നമ്മൾ തന്നെ തയ്യാറാക്കി നൽകിയാൽ, മേൽപ്പറഞ്ഞ സ്ഥാപനങ്ങൾ അപ് ലോഡിങ് ഫീസായി കേവലം 50 രൂപയിൽ താഴെ മാത്രമേ ഈടാക്കുകയുള്ള.

സർക്കാർ സ്ഥാപനങ്ങൾക്ക് ഓരോ സാമ്പത്തികവർഷത്തേയും നാലാമത്തെ ക്വാർട്ടർ TDS സ്റ്റേറ്റ്മെന്റ് ഫയൽ ചെയ്യാനുള്ള അവസാന ദിവസം മെയ് 31 ആണ്. വൈകന്ന ഓരോ ദിവസത്തേക്കും 200 ത്രപ വീതം പിഴ അടയ്ലേണ്ടി വരും എന്നതകൊണ്ട് നേരത്തെ സ്റ്റേറ്റ്മെന്റ് തന്നെ TDS നൽകന്നതാവും നല്ലത്. നിശ്ചിത തീയ്യതിക്കുള്ളിൽ TDS റിട്ടേൺ ഫയൽ ചെയ്യേണ്ടത് DDO യുടെ ചുമതലയാണ്. ( ടാക്സ് കുറച്ചിട്ടില്ലാത്ത ക്വാർട്ടറുകളിലെ സ്റ്റേറ്റ്മെന്റ് തയ്യാറാക്കേണ്ടതില്ല. പകരം TRACES ൽ Nil Statement ഫയൽ ചെയ്യാൽ മതി.) ആദായനിക്കതി വകപ്പ് നൽകന്ന സോഫ്റ്റ്വെയറായ RPU ഉപയോഗിച്ച് ആണ് TDS സ്റ്റേറ്റ്മെന്റ് തയ്യാറാക്കുന്നത്. ഈ സോഫ്റ്റ് വെയറിന് സാധാരണ ഓരോ ക്വാർട്ടറില്പം പ്പതിയ അപ്ഡേഷനകൾ വരാറ്റണ്ട്.

#### **DUE DATES**

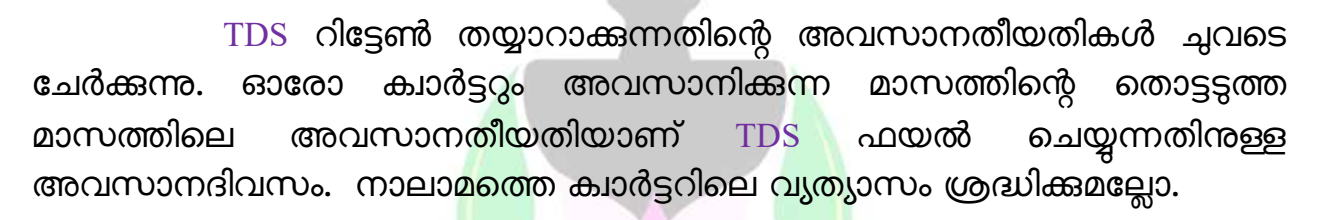

| Sl<br>No | Quarter | Quarter Ending | E-TDS Return |
|----------|---------|----------------|--------------|
| 1        | Q 1     | June 30        | July 31      |
| 2        | Q 2     | September 30   | October 31   |
| 3        | Q3      | December 31    | January 31   |
| 4        | Q 4     | March 31       | May 31       |

#### SYSTEM SPECIFICATIONS

TDS റിട്ടേൺ തയ്യാറാക്കുന്നതിനായി നമ്മുടെ കമ്പ്യൂട്ടർസിസ്റ്റത്തിന് ചില സ്പെസിഫിക്കേഷൻസ് ആവശ്യമാണ്. ഓപ്പറേറ്റിങ് സിസ്റ്റം വിൻഡോസ് 2003 പതിപ്പോ അതിനുശേഷമുള്ളതോ ഇൻസ്റ്റാൾ ചെയ്തിരിക്കണം. അതുപോലെ തന്നെ ജാവാ ആപ്ലിക്കേഷനും ഇൻസ്റ്റാൾ ചെയ്തിരിക്കണം. 2015 സെപ്തംബർ വരെ വിഷ്വൽ ബേസിക് അടിസ്ഥാനമാക്കിയുള്ള യൂട്ടിലിറ്റി ആയിരുന്നു നിലവിലുണ്ടായിരുന്നത്. എന്നാൽ അത് പൂർണ്ണമായും പിൻവലിച്ചിട്ടാണ് ജാവാ അടിസ്ഥാനമാക്കിയുള്ള ആപ്ലിക്കേഷൻ ആദായനികതി വകപ്പ് അവതരിപ്പിച്ചിട്ടുള്ളത്.

TDS റിട്ടേൺ പ്രിപ്പറേഷൻ നമുക്ക് 6 ഘട്ടങ്ങളായി തിരിക്കാം.

- 1. JAVA installation
- 2. R P U installation
- 3. Know your TAN
- 4. BIN view
- 5. Return Preparation
- 6. File Validation

ഇനി നമുക്ക് ഓരോന്നായി നോക്കാം.

## 1. JAVA installation : Indian Systems of Medicine

ആദായനിക്ടതി റിട്ടേൺ തയ്യാറാക്കുന്നതിനുള്ള TDS വകപ്പിന്റെ ആപ്ലിക്കേഷൻ സോഫ്റ്റ് വെയർ ആയ RPU പ്രവർത്തിക്കുന്നതിനായി നമ്മുടെ സിസ്റ്റത്തിൽ ജാവാ ആപ്ലിക്കേഷൻ ഇൻസ്റ്റാൾ ചെയ്യേണ്ടത്ഷ്. അതിനായി <u>www.java.com</u> എന്ന വെബ് സൈറ്റിൽ പോവുക. ഈ വെബ് സൈറ്റിന്റെ ഹോം പേജിൽ തന്നെ ജാവാ ആപ്ലിക്കേഷൻ ഡൗൺലോഡ് ചെയ്യാനുള്ള ലിങ്ക് ഉണ്ട്. ക്ലിക്ക് ചെയ്യ്, പറഞ്ഞിരിക്കുന്ന നിർദ്ദേശങ്ങൾ അനസരിച് അതിൽ ആപ്ലിക്കേഷൻ ഇൻസ്റ്റാൾ ചെയ്യാവുന്നതാണ്. ലേറ്റസ്റ്റ് വേർഷൻ ജാവാ തന്നെ ഇൻസ്റ്റാൾ ചെയ്യാവുന്നതാണ്. ജാവാ ഫയലിന് സൈസ് കൂടുതലായതിനാൽ, ഡൗൺലോഡ് ചെയ്ത് ഇൻസ്റ്റാളാകാൻ കുറച്ചധികം സമയമെടുക്കുന്നതാണ്. ഇൻസ്റ്റാൾഡ് ആയിക്കഴിഞ്ഞാൽ ഘട്ടത്തിലേക്ക് ജാവാ അട്ടത്ത കടക്കാവുന്നതാണ്.

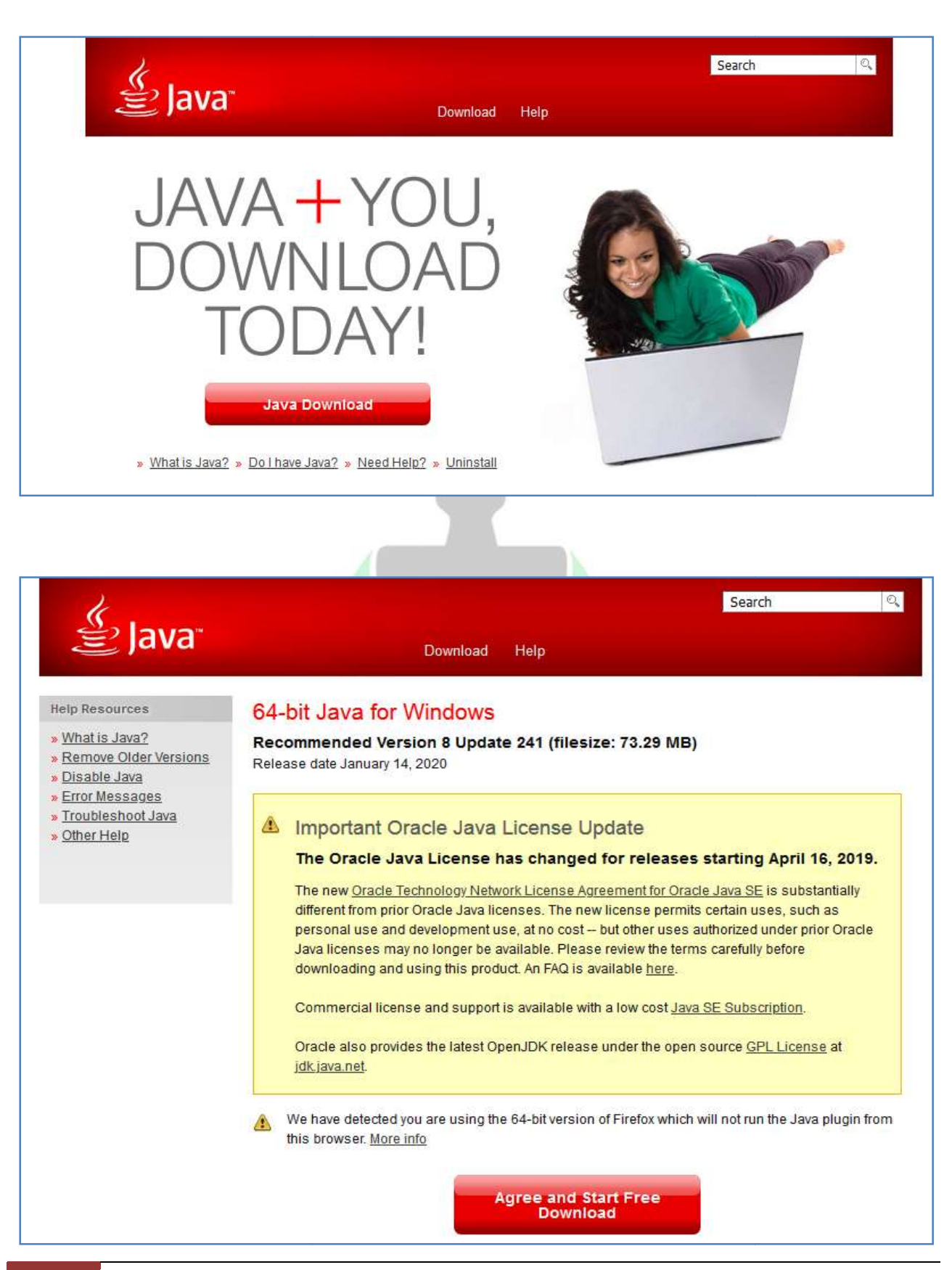

DEPARTMENT OF INDIAN SYSTEMS OF MEDICINE THIRUVANANTHAPURAM

4

#### 2. RPU installation :

TDS റിട്ടേൺ തയ്യാറാക്കുന്നതിനുള്ള ആദായനികതി വകപ്പിന്റെ ആപ്ലിക്കേഷൻ ആണ് RPU അഥവാ റിട്ടേൺ പ്രിപ്പറേഷൻ യൂട്ടിലിറ്റി. സ്വകാര്യ ടാക്സ് കൺസൾട്ടന്റമാരുടെ വെബ് സൈറ്റിൽ റിട്ടേൺ തയ്യാറാക്കുന്നതിനുള്ള വേറെ സോഫ്റ്റ് വെയറ്റകൾ ലഭ്യമാണെങ്കിലും, ആദായനികതി വക്കപ്പിന്റെ RPU തന്നെ ഉപയോഗിക്കുന്നതാണ് നല്ലത്. ഏറ്റവും ലേറ്റസ്റ്റ് വേർഷൻ RPU ആണ് ഉപയോഗിക്കേണ്ടത്. അല്ലെങ്കിൽ ഫയൽ വാലിഡേഷനും അപ് ലോഡീംഗും നടക്കില്ല. നിലവിൽ ലേറ്റസ്റ്റ് വേർഷൻ RPU ( Ver 4.5 ) ആണ്. RPU വേർഷൻ മിക്കവാറും മൂന്ന് മാസത്തിലൊരിക്കൽ മാറാനിടയുള്ളതിനാൽ, സ്റ്റേറ്റ്മെന്റ് തയ്യാറാക്കുന്നതിനുമമ്പ്, ലേറ്റസ്റ്റ് വേർഷൻ ആണെന്ന് ഉറപ്പാക്കേണ്ടതാണ്.

| Ø NSD    | Le-Gov is n  | Iow 🏟 pro           | otean                |     |                |            | Search Here |
|----------|--------------|---------------------|----------------------|-----|----------------|------------|-------------|
| About us | Services -   | Facilitation center | Publications -       | Gui | ded Tour 🕶     | Downloads  | ▼ FAQs ▼    |
|          | > Regular    | Ł                   | aterly Returns       |     | TDS/e-TCS      |            |             |
|          | > Correction | c                   | otean RPU_e-Tutorial |     | rm 24G         |            |             |
|          |              | FORMS               |                      |     | AIR            |            |             |
|          |              | 24 26 27            |                      | >   | Online PAN Ver | rification | NS          |
| -        |              | DUE DAT             | EZTAV                | >   | TAN            |            | 115         |

RPU ഡൗൺലോഡ് ചെയ്യുന്നതിനായി ആദായനിക്തി വകപ്പിന്റെ ഭാഗമായ ടാക്സ് ഇൻഫോർമേഷൻ നെറ്റ് വർക്കിന്റെ <u>www.protean-tinpan.com</u> എന്ന വെബ് സൈറ്റിൽ പോവ്വക. അതിന്റെ ഹോം പേജിൽ Downloads എന്ന ഓപ്ഷനിൽ ക്ലിക്ക് ചെയ്യുക. അപ്പോൾ ഡൗൺലോഡ്സിന്മ താഴെയായി Quarterly Returns - Regular എന്ന സെലക്ഷൻ വന്ദം. അതിൽ ക്ലിക്ക് ചെയ്യാൽ TDS – RPU ഡൗൺലോഡ് ചെയ്യുന്നതിനുള്ള പേജിൽ എത്താം. ആ പേജിന്റെ മധ്യഭാഗത്തായി താഴെ പറയുന്ന രീതിയിലുള്ള ഒരു ലിങ്ക് കാണാം.

## Protean Return Preparation Utility

<sup>New</sup> e-TDS/TCS Return Preparation Utility Ver. 4.5 for Regular & Correction Statement(s) from FY 2007-08 onwards.

Features of RPU 4.5

NSDL e-Gov RPU\_e-Tutorial (Version 1.7)

e-TDS/TCS **Regular & Correction Statement(s)** for FY 2007-08 and onwards (i.e. Forms 24Q, 26Q, 27Q and 27EQ) can be prepared using this utility.

ഈ ലിങ്കിൽ ക്ലിക്ക് ചെയ്ത് അതിൽ പറയുന്ന നിർദ്ദേശങ്ങൾ അനുസരിച്ച് ആപ്ലിക്കേഷൻ ഇൻസ്റ്റാൾ ചെയ്യാവുന്നതാണ്. ആപ്ലിക്കേഷൻ ഒരു zip file ആയാണ് ഡൗൺലോഡ് ആകുന്നത്. അത് unzip ചെയ്ത് കമ്പ്യൂട്ടർ സിസ്റ്റത്തിന്റെ ഡെസ്ക്ടോപ്പിൽ ആപ്ലിക്കേഷൻ സേവ് ചെയ്യേണ്ടതാണ്.

#### 3. Know your TAN :

TDS റിട്ടേൺ തയ്യാറാക്കുന്നത് 24 Q എന്ന ഓൺലൈൻ ഫോറത്തിലാണ്. അതിൽ പൂരിപ്പിക്കുന്നതിനായി ആദായനികുതി വകുപ്പിന്റെ രേഖകളിലുള്ള , നമ്മുടെ സ്ഥാപനത്തിന്റെ കൃത്യമായ പേരും വിലാസവും ആവശ്യമാണ്. അതിനായി ആദായനികുതി വകുപ്പിന്റെ <u>www.incometax.gov.in</u> എന്ന വെബ് സൈറ്റിൽ പോവുക. ഈ വെബ് സൈറ്റിന്റെ ഹോം പേജിൽ Quick Links എന്ന ഓപ്ഷനിൽ 'Know TAN Details' എന്ന മെന്മ കാണാം.

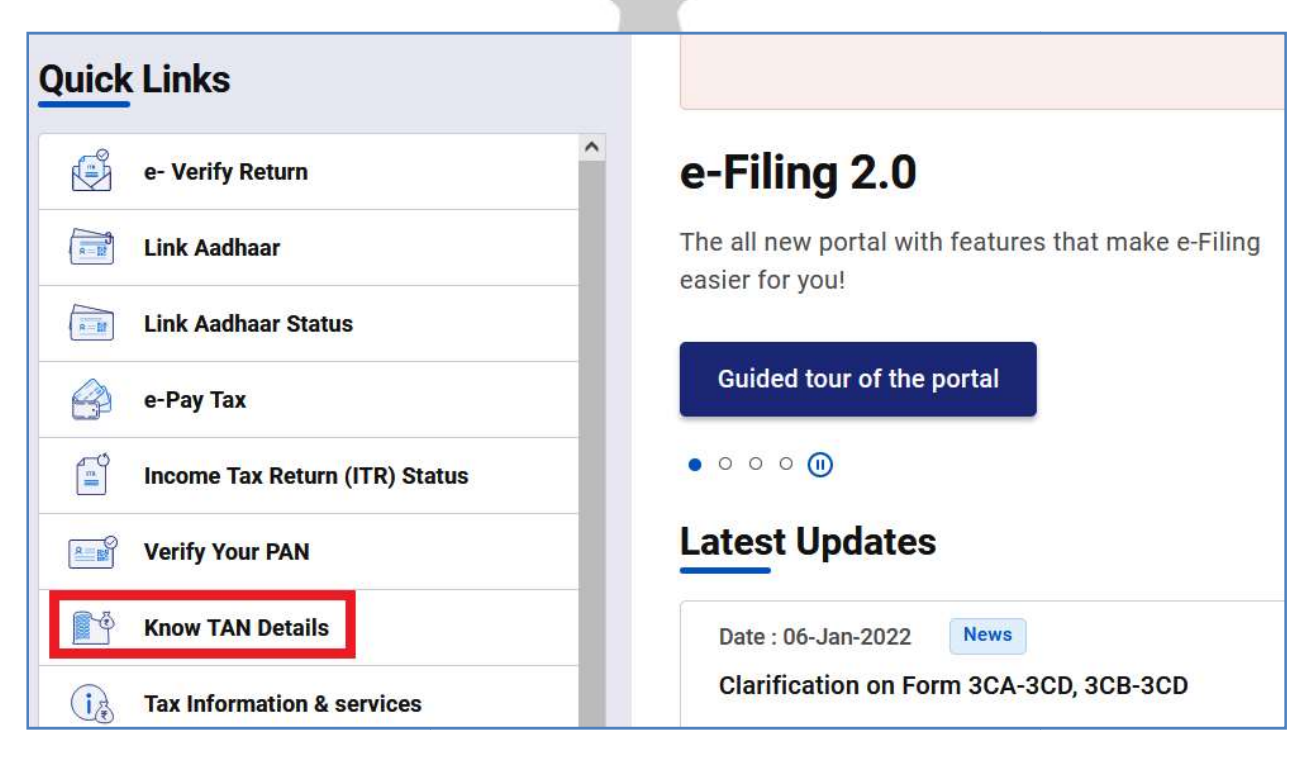

അതിൽ ക്ലിക്ക് ചെയ്യുക. തുടർന്ന് TAN Search ന്റെ പേജ് വരുന്നത് കാണാം. അതിൽ default ആയി Name ആയിരിക്കും കിടക്കുന്നത്. അതിന്റെ വലതവശത്തുള്ള TAN എന്ന ബട്ടണിൽ ക്ലിക്ക് ചെയ്യുക.

| Home        | Individual/HUF ~   | Company ~ | Non-Company ~ | Tax Professionals & Others $$ $$ $$ |
|-------------|--------------------|-----------|---------------|-------------------------------------|
| Home > Kn   | now TAN Details    |           |               |                                     |
| 1           | → 2                | ]         | → 3           |                                     |
| Enter Detai | ls Veri            | fication  | TAN Details   |                                     |
| Know        | r TAN Detail       | s         |               |                                     |
|             |                    |           |               | * Indicates mandatory fields        |
| TAN S       | earch              |           |               |                                     |
| Nam         | e TAN (Eg:ABNC7678 | 90)       |               |                                     |
|             |                    | 83        | attite (A)    |                                     |

അപ്പോൾ വരുന്ന പേജിൽ നമ്മുടെ സ്ഥാപനത്തിന്റെ TAN നമ്പറ്റം നമ്മുടെ മൊബൈൽ നമ്പറ്റം ചേർത്തതിനുശേഷം താഴെയുള്ള Continue ബട്ടണിൽ ക്ലിക്ക് ചെയ്യുക.

|           | TAN (Eg:ABNC767890)        |   |   |
|-----------|----------------------------|---|---|
| Category  | of Deductor *              |   |   |
| Central/  | State Government/Statutory | ٠ | G |
| Bodies/   | Autonomous Bodies/Local    |   |   |
| Authorit  | ties                       |   |   |
| TAN of De | ductor *                   |   |   |
|           |                            |   |   |
| State *   |                            |   |   |

തുടർന്ന്, നമ്മുടെ **മൊബൈലിലേക്ക്** OTP വരുന്നതും, ആ OTP എന്റർ ചെയ്യുന്ന മുറയ്ക്ക്, ആദായനിക്കതി വകുപ്പിന്റെ പക്കലുള്ള നമ്മുടെ സ്ഥാപനത്തിന്റെ **അടിസ്ഥാന** വിവരങ്ങൾ ലഭ്യമാകുന്നതുമാണ്.

| Enter Details Verification TAN Details                                                                                                    |                                             |
|----------------------------------------------------------------------------------------------------|---------------------------------------------|
| Know TAN Details *Indicates mandatory fields                                                                                                    |                                             |
| Please provide the OTP sent to 94XXXXX88<br>OTP *<br>• • • • • • • • •<br>OTP expires in 14:32<br>Resend OTP (Allowed only once)<br>3 attempt(s) remaining<br>Validate |                                             |
| ഈ പേജിൽ കാഌന്ന സ്ഥാപനത്തിന്റെ പേരു, ര<br>എഴുതിയെടുക്കക.                                                                                                    | അതുപോലെ                                     |
| Basic Details                                                                                                    |                                             |
| TAN Category of Deductor Name<br>Central/State Government/Statutory GOXXXXXAM<br>Bodies/Autonomous Bodies/Local<br>Authorities                                         | Address<br>GOVERNMENT AYI<br>DISPE,CHADAYAM |
| PAN Status of TAN                                                                                                    |                                             |
| AO Details                                                                                                    |                                             |
|                                                                                                    |                                             |
| Area Code     AO Type     Range Code       KRL     WT     64                                                                                                    | AO Number<br><mark>3</mark>                 |
| AO Description Building Name Email ID                                                                                                    |                                             |

## 4. BIN view :

24 Q ഫോം പൂരിപ്പിക്കുന്നതിനായി, നമ്മുടെ സ്ഥാപനത്തിന്റെ ആ ക്വാർട്ടറിലെ BIN അഥവാ ബുക്ക് ഐഡന്റിഫിക്കേഷൻ നമ്പർ ആവശ്യമാണ്. പറയുന്നത് എന്താണെന്ന് നോക്കാം. നമ്മുടെ അക്താണ്ട്സ് BIN എന്നു ജില്ലാ ട്രഷറി ഓഫീസർ, നമ്മുടെ സ്ഥാപനത്തിന്റെ ഓഫീസറായ TAN നമ്പറിലുള്ള പ്രതിമാസ **ഇൻകംടാക്സ്** ഡിഡക്ഷൻ, **ആദായനികതി** വക്ഷപ്പിന്റെ

സൈറ്റിലേക്ക് അപ് ലോഡ് ചെയ്യുന്നത് 24G എന്ന ഓൺലൈൻ ഫോമിൽ ആണെന്ന് നേരത്തെ പറഞ്ഞിരുന്നല്ലോ. എല്ലാ മാസവും പത്താം തീയ്യതിക്ക് മുമ്പ്, ജില്ലാ ട്രഷറി ഓഫീസർ 24G ഫോറത്തിൽ, ജില്ലാ ട്രഷറിക്ക് കീഴിലുള്ള എല്ലാ ഓഫീസുകളുടേയും ടാക്സ് ഡിഡക്ഷൻ വിവരങ്ങൾ സാധാരണയായി അപ് ലോഡ് ചെയ്യാറ്റണ്ട്. ആ 24G ഫോമിന്റെ വിശദാംശങ്ങൾ ആണ് BIN. BIN എന്ന് പറയുന്നത് താഴെ പറയുന്ന 3 കാര്യങ്ങൾ ആണ്.

- 1. 24G Receipt number
- 2. DDO Serial Number
- 3. Date of Booking

TDS റിട്ടേൺ തയ്യാറാക്കുന്നതിനു മുന്നോടിയായി ആ ക്വാർട്ടറിലെ BIN , ആദായനികുതിവകുപ്പിന്റെ വെബ് സൈറ്റിൽ നോക്കി എഴുതിയെടുക്കേണ്ടതും, ഓൺലൈനായി തന്നെ വെരിഫൈ ചെയ്യേണ്ടതുമാണ്. അതിനായി ഗ്രഗിളിൽ binview എന്ന് ടൈപ്പ് ചെയ്ത് സേർച്ച് ചെയ്താൽ, Tax Information Network ന്റെ Bin View പേജിൽ എത്താവുന്നതാണ്.

| BI                                                                                   | Viev    | N          |         |         |     |  |
|--------------------------------------------------------------------------------------|---------|------------|---------|---------|-----|--|
| TAN:*                                                                                |         | TVDG0123   | 84A     |         |     |  |
| Nature of Payment (Form Type) :*                                                     |         | TDS - Sala | ary - I | Form 24 | Ю   |  |
| Accounts Office Identification Number (AIN): *                                       | ¢       | 1045866    |         |         |     |  |
|                                                                                      |         | Month      |         | Year    |     |  |
| Month of Form 24C filed:*                                                            | From    | January    | ~       | 2023    | ~   |  |
| Month of Form 24G filed.*                                                            | To      | March      | •       | 2023    | ~   |  |
| Type the characters you see in the picture.<br>These characters are case sensitive.* |         | 2.JF       |         |         |     |  |
|                                                                                      |         | XJPCG      |         |         | -10 |  |
| View                                                                                 | BIN Det | ails       |         |         |     |  |
| * Mandatory fields                                                                   |         |            |         |         |     |  |

ആ പേജിൽ **ചോദിച്ചിരിക്കുന്ന** വിവരങ്ങൾ ചേർത്ത്, ആ **ക്വാർട്ടറിലെ** BIN വിവരങ്ങൾ അറിയാവുന്നതാണ്. BIN വിവരങ്ങൾ എഴുതിയെടുക്കേണ്ടതാണ്. പ്രതിമാസ ഇൻകംടാക്സ് ഡിഡക്ഷൻ സംബന്ധിച്ച വിവരങ്ങൾ ശരിയാണോയെന്ന് ഉറപ്പ് വരുത്തുന്നതും ഈ പേജിലൂടെ **തന്നെയാണ്**. ബിൻവ്യൂ പേജിലെ ഓരോ വ**രിയിലും** എമൗണ്ട് ബോക്സിൽ തുക ചേർത്ത്, **ചെക്ക്** ബോക്സിൽ ടിക്ക് ചെയ്യ്, തുക വെരിഫൈ ചെയ്യേണ്ടതാണ്. ഓരോ മാസവും നമ്മുടെ TAN നമ്പർ വഴി ക്രെഡിറ്റ് ചെയ്യിട്ടള്ള ഇൻകംടാക്സിന്റെ ആകെ തകയാണ് എമൗണ്ട് തീയതി ബാക്ലിൽ ചേർക്കേണ്ടത്. മാസവും ഓരോ ഒന്നാം മതൽ അവസാനതീയതിവരെ എൻകാഷ് ചെയ്തിട്ടുള്ള ബില്ലകളിൽ ഉൾപ്പെട്ടിട്ടുള്ള ഇൻകംടാക്സ് ഡിഡക്ഷന്മകളുടെ ആകെ തുകയാണിത്. അങ്ങനെ ഓരോ എന്റർ ചെയ്ത് വെരിഫൈ ചെയ്ത് കൃത്യമാണെന്ന് മാസത്തെയും തക ഉറപ്പവരുത്തണം. **തകയിൽ** mismatch ഉണ്ടെങ്കിൽ, അതത് **ജില്ലാ** ട്രഷറികളെ സമീപിച്ച്, അത് തിരുത്തിച്ചതിനുശേഷം മാത്രം റിട്ടേൺ ഫയൽ ചെയ്യേണ്ടതാണ്.

| Sr No. | AIN     | AO Name                      | BIN - E           | look Id<br>Num       | entification<br>ber    | Nature of Payment       | Amount | Check<br>Box | Verification<br>Alert |
|--------|---------|------------------------------|-------------------|----------------------|------------------------|-------------------------|--------|--------------|-----------------------|
|        |         |                              | Receipt<br>Number | DDO<br>Serial<br>No. | Date (DD/<br>MM/ YYYY) |                         |        |              |                       |
| 1      | 1045866 | DISTRICT TREASURY<br>OFFICER | 5053830           | 00891                | 31/01/2023             | TDS - Salary - Form 24Q | 15000  |              | Amount<br>Matched     |
| 2      | 1045866 | DISTRICT TREASURY<br>OFFICER | 6057537           | 00259                | 28/02/2023             | TDS - Salary - Form 24Q | 15000  |              | Amount<br>Matched     |
| 3      | 1045866 | DISTRICT TREASURY<br>OFFICER | 4061297           | 00689                | 31/03/2023             | TDS - Salary - Form 24Q | 15000  |              | Amount<br>Matched     |

## **5. TDS RETURN PREPARATION :**

24Q എന്ന ഓൺലൈൻ ഫോറം കൃത്യമായി പൂരിപ്പിച്ച് സേവ് ചെയ്യുക എന്നതാണ് റിട്ടേൺ പ്രിപ്പറേഷൻ കൊണ്ട് ഉദ്ദേശിക്കുന്നത്. 24Q ഫോറത്തിന് സാധാരണയായി മൂന്ന് പേജ്കക്ളാണുള്ളത്. അവ താഴെ പറയുന്നവയാണ്.

- 1. Form : നമ്മുടെ സ്ഥാപനത്തിന്റെ അടിസ്ഥാനവിവരങ്ങൾ
- 2. Challan : നമ്മുടെ TAN നമ്പറിന്റെ ബിൻ [24G details] വിവരങ്ങൾ
- 3. Annexure I : ജീവനക്കാരുടെ ഓരോ മാസത്തെയും സാലറി/മറ്റ് പേയ്യെന്റ്സ്, TDS, അവരുടെ PAN തുടങ്ങിയ വിവരങ്ങൾ

ഇതുകടാതെ നാലാമത്തെ ക്വാർട്ടറിൽ [Q4] നാലാമത് ഒരു പേജുകള്ടി 24Q ഫോറത്തിന് ഉണ്ടാക്ടം. Annexure II എന്ന ഈ ഫോറത്തിൽ ജീവനക്കാരുടെ ആ സാമ്പത്തികവർഷത്തെ ശമ്പളത്തിന്റെ വിവരങ്ങളാണ് പൂരിപ്പിക്കേണ്ടത്. 2022 **O4** പേജ് മതൽ Ш എന്നൊരു ക്ടി അഞ്ചാമതായി Annexure ഉൾപ്പെടുത്തിയിട്ടണ്ട്. സിറ്റിസൺസിന്റെ സീനിയർ വരുമാനസംബന്ധമായ വിവരങ്ങളാണ് ഈ പേജിൽ ഉൾപ്പെട്ടത്തേണ്ടത്. നമ്മുടെ ഓഫീസുകളിൽ സീനിയർ സിറ്റിസൺസ് ഇല്ലാത്തതിനാൽ ഈ പേജ് പ്പരിപ്പിക്കേണ്ടതില്ല. ഈ പൂരിപ്പിക്കുന്നതോട്ടകൂടി ഫോറങ്ങളം റിട്ടേൺ പ്രിപ്പറേഷൻ ഓരോ പൂർത്തിയാകുന്നതും വാലിഡേഷനിലേയ്ക് അടുത്ത ഘട്ടമായ ഫയൽ കടക്കാവുന്നതമാണ്.

ഡെസ്ക്ടോപ്പിൽ സേവ് ചെയ്തിരിക്കുന്ന ''TDS\_RPU\_4.5'' എന്ന ഫോൾഡർ ഡബിൾക്ലിക്ക് ചെയ്ത ഓപ്പൺ ചെയ്യുക. ഇതിൽ കുറേ ഫയലുകൾ കാണാം.

| ianContactMstrPop        | 22-Jul-20 5:21 PM                 | Executable Jar File | 15 KB    |
|--------------------------|-----------------------------------|---------------------|----------|
| TDS_RPU                  | 15-Dec-22 10:34 AM                | Windows Batch File  | 1 KB     |
| 1DS_RPU_4.5              | 03-Jan-23 12:32 AM                | Executable Jar File | 7,335 KB |
| TDS_STANDALONE_FVU_2.176 | 02-Jan-23 11 <mark>:1</mark> 8 AM | Executable Jar File | 6,819 KB |
| TDS_STANDALONE_FVU_8.0   | 02-Jan-23 11:18 AM                | Executable Jar File | 8,229 KB |
| 🕌 tin_common             | 22-Jul-20 5:21 PM                 | Executable Jar File | 16 KB    |
| 🕌 VersionValidator       | 22-Jul-20 5:21 PM                 | Executable Jar File | 9 KB     |
| 🕌 xmlbeans-2.6.0         | 26-Oct-20 5:45 PM                 | Executable Jar File | 2,667 KB |

അതിൽ താഴെ കാഞന്ന TDS RPU 4.5 എന്ന Executable Jar File ഡബിൾക്ലിക്ക് ചെയ്യുക. RPU വർക്ക് ചെയ്യുന്നതിനുള്ള Pre-requisites ന്റെ ഒരു മെസേജ് ബോക്സ് ഓപ്പൺ ആകുന്നതാണ്.

# Message X Pre-requisites for JAVA RPU installation: 1. JRE (JAVA Run-time Environment) [version: SUN JRE: 1.6 onwards] should be installed on the computer where the e-TDS/TC S RPU is being installed. (Note: You can ask your vendor providing computer facilities (hardware) to install the same for you or the same can be downloaded from the following links: a) http://java.sun.com b) http://www.ibm.com/developerworks/java/jdk 2. Operating system version should be Windows 2003 and above for Windows users. 3. JAVA RPU utility should be installed on the same path as of e-TDS/TCS FVU utility jars.

അതിൽ OK കൊടുത്ത് പ്രൊസീഡ് ചെയ്യുന്നതോടെ, RPU വിന്റെ ഹോംപേജ് ഓപ്പണാകന്നതാണ്.

| TDS/TCS Return Preparation Utility Ver. 4.5                                                                                                    |      |
|----------------------------------------------------------------------------------------------------|------|
| RPU e-Tutorial                                                                                                    | Help |
| Protean Quarterly e-TDS/TCS Return Preparation Utility (RPU) is a freely (free of cost) downloadable software for statement(s) pertaining to FY 2007-08 onwards. |      |
| Form No.                                                                                                    |      |
| Select type of Statement to be prepared :   Regular   Correction                                                                                                 |      |
| Open a saved Regular file Click to Continue                                                                                                    |      |

അതിൽ Form No ന് നേരെ കാണന്ന ടെക്സ്റ്റ് ബോക്സിന്റെ വശത്തുള്ള ബട്ടണിൽ ക്ലിക്ക് ചെയ്താൽ വരുന്ന drop down menu വിൽ 24Q സെലക്ട് ചെയ്യുക. തുടർന്നു അടിയിലുള്ള Click to Continue വിൽ ക്ലിക്ക് ചെയ്യുക. അപ്പോൾ നമുക്ക് ആവശ്യമായ 24Q Form തുറന്ന് വരും. അതിൽ Form, Challan, Annexure I എന്നീ 3 പേളുകൾ കാണാം. നാലാമത്തെ ക്വാർട്ടർ ഫയൽ ചെയ്യുന്നവർ, Form എന്ന പേജിലെ ക്വാർട്ടർ നമ്പർ Q4 എന്ന് സെലക്റ്റ് ചെയ്യുന്നതോടെ Annexure-II, Annexure-III എന്നീ പേളുകളും ലിസ്റ്റ് ചെയ്യപ്പെട്ടുന്നതായി കാണാവുന്നതാണ്.

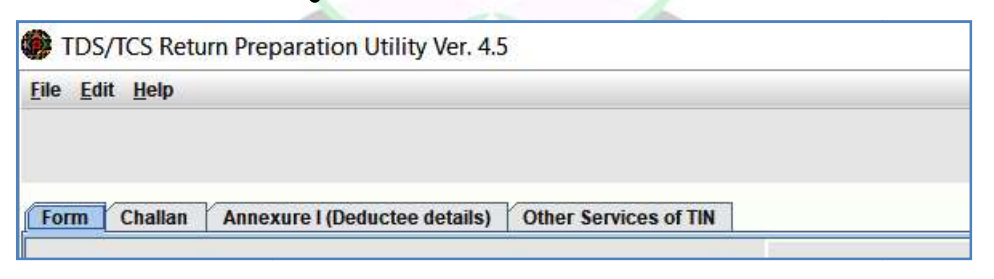

## 1. FORM :

Form എന്ന പേജിലാണ് നാം സ്ഥാപനത്തെക്കറിച്ചും ശമ്പളത്തിൽ നിന്ന് ടാക്സ് കുറയ്ക്കാൻ ബാധ്യതപ്പെട്ട ആളെ (അതായത് സ്ഥാപനമേധാവിയെ) കുറിച്ചുമുള്ള വിവരങ്ങൾ രേഖപ്പെടുത്തുന്നത്. ഇതിൽ '\*' ചിഹ്നം കാണന്ന വിവരങ്ങൾ നിർബന്ധമായും രേഖപ്പെടുത്തേണ്ടതാണ്. ഇനി ഓരോ Text Box ലും എന്തൊക്കെയാണ് ചേർക്കേണ്ടത് എന്ന് നോക്കാം. ആദ്യപേജായ Form ന് മൂന്ന് ഭാഗങ്ങളാണുള്ളത്.

- a) Particulars of Statement
- b) Particulars of Deductor
- c) Particulars of the person responsible for deduction

Particulars of Statement ലെ Financial Year എന്ന ബോക്സിൽ ആദ്യമായി സാമ്പത്തിക വർഷം ചേർക്കുക. അപ്പോൾ Please select a quarter എന്ന മെസ്സേജ് വരുന്നു. അതിൽ OK ക്ലിക്ക് ചെയ്യുക. ഇനിയാണ് ഏറ്റവും മുകളിൽ കാണന്ന Quarter സെലക്ട് ചെയ്യേണ്ടത്. For quarter ended എന്നതിന് നേരെ drop down menu വിൽ നിന്നും വേണ്ട ക്വാർട്ടർ സെലക്ട് ചെയ്യുക. ഒരു ക്വാർട്ടറിന്റെ അവസാന ദിവസവും കഴിഞ്ഞെങ്കിൽ മാത്രമേ ആ ക്വാർട്ടറിന്റെ പേര് ലിസ്റ്റിൽ കാണുള്ളൂ. (Q4 ആണ് ക്ലിക്ക് ചെയ്യുന്നതെങ്കിൽ Annexure I കൂടാതെ Annexure II, Annexure III എന്ന പേജുകൾ കൂടി വന്നതായി മുകളിൽ നോക്കിയാൽ കാണാം)

#### **Particulars of Statement**

- Tax Deduction and Collection Account No ഇതിൽ സ്ഥാപനത്തിന്റെ TAN നമ്പർ ചേർക്കുക. ഇതിൽ ആദ്യം 4 ഇംഗ്ലീഷ് അക്ഷരങ്ങളും 5 മുതൽ 9 വരെ സ്ഥാനങ്ങളിൽ അക്കങ്ങളും പത്താം സ്ഥാനത്ത് ഇംഗ്ലീഷ് അക്ഷരവ്വമായിരിക്കും. നാലാമത്തെ ഇംഗ്ലീഷ് അക്ഷരത്തിലായിരിക്കും സ്ഥാപനത്തിന്റെ പേര് ഇടങ്ങുന്നത്.
- 2. Permanent Account Number ഗവണ്മെന്റ് സ്ഥാപനങ്ങൾക്ക് PAN നമ്പർ ചേർക്കേണ്ട ആവശ്യമില്ലാത്തതിനാൽ ഇവിടെ PANNOTREQD എന്ന് ചേർക്കക.
- 3. Type of deductor സംസ്ഥാനസർക്കാർ സ്ഥാപനങ്ങൾക്ക് State Government എന്ന് സെലക്ട് ചെയ്യാം.

|                                                           | For Quarter Ended * | Q4 💌                           |                  |   |
|-----------------------------------------------------------|---------------------|--------------------------------|------------------|---|
| 1. Particulars of Statement                               |                     |                                |                  |   |
| Tax Deduction and Collection Account No. (TAN) $^{\star}$ | TVDG01234E          | Financial Year. *              | 2021-2022        | • |
| Last Tax Deduction and Collection Account No.             |                     | Assessment Year *              | 2022-2023        |   |
| Permanent Account Number. *                               | PANNOTREQD          | Type of Deductor *             | State Government | - |
| Is this a Revised Return (Yes / No )                      | No                  | Last Deductor Type             |                  |   |
| Update Deductor Details                                   | Select              | Receipt Number of Original Ret | urn              |   |
| ( Indicate only if any change in Deductor Details )       |                     | Receipt Number of Previous Re  | turn             |   |

#### **Particulars of Deductor (Employer)**

- 1. Name ഇവിടെ സ്ഥാപനത്തിന്റെ പേരാണ് ചേർക്കേണ്ടത്. അത് TAN നമ്പറിന്റെ നാലാമത്തെ അക്ഷരത്തിൽ തുടങ്ങുന്നതായിരിക്കും.
- 2. Branch/Division if any സ്ഥലപ്പേര് അല്ലെങ്കിൽ സ്ഥാപനത്തിന്റെ പേര് ചേർക്കക.
- 3. State name dropdownlist ൽ നിന്ന് തെരഞ്ഞെടുത്ത് ക്ലിക്ക് ചെയ്യുക.
- Flat No ഇത് നിർബന്ധമായും ചേർക്കണം. ഇവിടെ ബിൽഡിംഗ് നമ്പർ അല്ലെങ്കിൽ സ്ഥാപനത്തിന്റെ പേര് ചേർത്താൽ മതിയാകം.
- 5. Road /Street /Lane സ്ഥലപ്പേരോ തെരുവിന്റെ പേരോ എഴുതാം.
- 6. Pincode സ്ഥാപനത്തിന്റെ പിൻകോഡ് ചേർക്കക.
- 7. Telephone No. സ്ഥാപനത്തിന്റെ ലാൻഡ് ഫോൺ നമ്പർ ചേർക്കക. ലാൻഡ് ഫോണില്ലെങ്കിൽ പൂരിപ്പിക്കേണ്ടതില്ല.
- 8. **DDO Code** നിർബന്ധമില്ല. 10 അക്കമുള്ള DDO Code വേണമെങ്കിൽ ചേർക്കാം.
- 9. Area/Location സ്ഥലം ഉൾപ്പെടുന്ന പ്രദേശത്തിന്റെ പേര് ചേർക്കാം. പഞ്ചായത്തിന്റെ പേരുമാവാം.
- 10. Name of Premises / building കെട്ടിടത്തിന്റെ പേരോ നമ്പറോ സ്ഥാപനത്തിന്റെ പേരോ ചേർക്കാം.
- 11. Town /City /District ജില്ലയുടെ പേര് രേഖപ്പെടുത്താം.
- 12. **State** dropdownlist ൽ നിന്നും തെരഞ്ഞെടുത്ത് ക്ലിക്ക് ചെയ്യുക.
- 13. E Mail സ്ഥാപനത്തിന് ഇ മെയിൽ വിലാസം ചേർക്കുക.
- 14. **Has address changed since last return** കഴിഞ്ഞ ക്വാർട്ടറിൽ റിട്ടേൺ ഫയൽ ചെയ്തതിന് ശേഷം അഡ്രസ് മാറിയെങ്കിൽ 'Yes' എന്നും ഇല്ലെങ്കിൽ 'No' എന്നും സെലക്ട് ചെയ്യ ക്ലിക്ക് ചെയ്യക.
- 15. Account Office Identification Number ഇതിന് നേരെ നമ്മുടെ സ്ഥാപനം ഉൾപ്പെട്ട ജില്ലാ ട്രഷറിയുടെ AIN നമ്പറാണ് ചേർക്കേണ്ടത്. ഇത് ഒരു സ്ഥിരനമ്പർ ആയിരിക്കും. ഈ നമ്പർ ട്രഷറിയിൽ നിന്നം അറിയാവുന്നതാണ്.

| 2. Particulars of Deductor ( Employer )                        |                            |         |                                            |                           |
|----------------------------------------------------------------|----------------------------|---------|--------------------------------------------|---------------------------|
| Name *                                                         | DISPENSARY CHADAYAMANGALAM |         | Ministry / Dept. Name                      | -Select-                  |
| Branch / Division ( If any )                                   | ISM(AYUSH)                 |         | Ministry / Dept. Name ( Others )           |                           |
| State Name                                                     | Kerala 🔻                   |         | DDO Code                                   | 0408320329                |
| PAO Code                                                       |                            |         | DDO Registration Number                    |                           |
| PAO Registration Number                                        |                            |         | Flat No. *                                 | GOVT AYURVEDA DISPENSARY  |
| Name of Premises / Building                                    | KRISHI BHAVAN              |         | Road / Street / Lane                       |                           |
| Area / Location                                                | M C ROAD                   |         | Town / City / District                     | KOLLAM                    |
| PIN Code *                                                     | 691534                     |         | State *                                    | Kerala 🗸                  |
| Telephone No.                                                  | 0474                       | 2475956 | E-mail                                     | CHADAYAMANGALAM@GMAIL.COM |
| Telephone No. ( Alternate )                                    |                            |         | E-mail ( Alternate )                       |                           |
| Account Office Identification Number<br>( AIN ) of PAO/TO/CDDO | 1045866                    |         | Has Address Changed<br>Since Last Return * | No                        |
| Goods and Services Tax Number (GSTN)                           |                            |         |                                            |                           |

#### Particulars of Person Responsible for Deduction of Tax.

ഇതിൽ ശമ്പളത്തിൽ നിന്നും ടാക്സ് കുറയ്കാൻ ബാധ്യതപ്പെട്ട ( DDO അല്ലെങ്കിൽ സ്ഥാപനമേധാവി) ആളിന്റെ വിവരങ്ങളാണ് നൽകേണ്ടത്. DDO യുടെ വ്യക്തിഗത മൊബൈൽ നമ്പറ്റം ഇ മെയിൽ വിലാസവും പാൻ നമ്പറ്റമൊക്കെ ഇവിടെ നൽകേണ്ടതുണ്ട്.

| Name *                                                         | DR MANE       | E <mark>SH</mark> KUMAR E |   | Permanent Account Number *                             | AAHDR1234K            |  |
|----------------------------------------------------------------|---------------|---------------------------|---|--------------------------------------------------------|-----------------------|--|
| Designation *                                                  | MEDICAL       | OFFICER                   |   | Flat No. *                                             | V/522                 |  |
| Name of Premises / Building                                    | KRISHI BHAVAN |                           |   | Road / Street / Lane                                   | M C ROAD              |  |
| Area / Location                                                | M C ROA       | M C ROAD                  |   | Town / City / District                                 | KOLLAM                |  |
| PIN Code *                                                     | 691534        | 691534                    |   | State *                                                | Kerala                |  |
| Felephone No.                                                  | 0474          | 2475956                   |   | E-mail                                                 | DRMANESH.GG@GMAIL.COM |  |
| Felephone No. ( Alternate )                                    |               |                           |   | E-mail ( Alternate )                                   |                       |  |
| Has Address Changed Since Last Return *                        | No            |                           | - | Mobile No.                                             | 9447091388            |  |
| Has regular statement for Form<br>24Q filed for earlier period | Yes           | Yes                       |   | Receipt No. of earlier Statement<br>filed for Form 24Q | 77000056897854        |  |

- 1. Name DDO യുടെ പേര് രേഖപ്പെട്ടത്തുക.
- 2. Designation ഉദ്യോഗപ്പേര് ചേർക്കക.
- 3. PAN ഇവിടെ DDO യുടെ PAN നമ്പർ ചേർക്കണം. തുടർന്ന "Same as above" എന്നതിനോട് ചേർന്ന ബോക്സിൽ ക്ലിക്ക് ചെയ്യുക.

അപ്പോൾ സ്ഥാപനത്തിന്റെ അഡ്രസ് താഴെയുള്ള കള്ളികളിൽ വന്നിട്ടുണ്ടാകും.

- 4. E Mail DDO യുടെ ഇ മെയിൽ ചേർക്കക. Phone number ചേർക്കക. Mobile number നിർബന്ധമായും ചേർക്കക.
- 5. Has address changed since last return കഴിഞ്ഞ റിട്ടേൺ കൊടുത്തു കഴിഞ്ഞ ശേഷം DDO മാറിയെങ്കിൽ 'Yes' എന്നും ഇല്ലെങ്കിൽ 'No' എന്നും ചേർക്കുക.
- 6. Has regular statement for Form 24Q filed for earlier period ഇവിടെ കഴിഞ്ഞ ക്വാർട്ടറിലെ TDS Statement ഫയൽ ചെയ്യെങ്കിൽ 'Yes' സെലക്ട് ചെയ്യക. ഇല്ലെങ്കിൽ 'No' സെലക്ട് ചെയ്യക.
- 7. Receipt No. of earlier statement filed for Form 24Q ഇവിടെ കഴിഞ്ഞ ക്വാർട്ടറിലെ TDS Statement ഫയൽ ചെയ്തപ്പോൾ TIN സെന്ററിൽ നിന്നം നൽകിയ രസീതിന്റെ 15 അക്ക Token Number ( ഇതാണ് Provisional Receipt Number) ചേർക്കുക. സെൽഫ് അപ് ലോഡ് ചെയ്തിട്ടുള്ളവർ ഇ ഫയലിംഗ് സൈറ്റിൽ നിന്നും ഡൗൺലോഡ് ചെയ്ത രസീതിലെ 15 അക്ക നമ്പർ ചേർക്കുക.

#### 2. CHALLAN :

ഇത്രയും വിവരങ്ങൾ ചേർത്തു കഴിഞ്ഞാൽ മുകളിലെ Challan ക്ലിക്ക് ചെയ്ത ചെല്ലാൻ പേജ് തുറക്കാം. ചെലാനിൽ നമുക്ക് എത്ര വരികൾ ആവശ്യമാണോ അത്രയും വരികൾ ചേർക്കേണ്ടതുണ്ട്. മൂന്ന് മാസം ഉൾക്കൊള്ളുന്ന ക്വാർട്ടറിൽ എത്ര മാസത്തിലാണോ ടാക്സ് കുറച്ചത് അത്രയും എണ്ണം വരികൾ ആവശ്യമായി വരും. ഉദാഹരണമായി 2023 ജനുവരി മുതൽ മാർച്ച് വരെയുള്ള 3 മാസങ്ങളിലും ടാക്സ് പിടിച്ചിട്ടുണ്ടെങ്കിൽ 3 വരികൾ ചേർക്കണം. രണ്ട് മാസത്തിലേ ടാക്സ് കുറവ് ചെയ്തിട്ടുള്ളൂവെങ്കിൽ രണ്ട് വരികൾ ചേർത്താൽ മതിയാകുന്നതാണ്. മറ്റൊരുവിധത്തിൽ പറഞ്ഞാൽ, ബിൻവ്യൂവിൽ എത്ര വരികളുണ്ടോ, അത്രയും വരികളാണ് ഇവിടെ ചേർക്കേണ്ടത്.

| Note : fields marked in ( * ) are Mandatory | Create File | Save | Add Rows | Delete a Row |  |
|---------------------------------------------|-------------|------|----------|--------------|--|

ഇനി ചെലാനിലെ വരികൾ insert ചെയ്യുന്നതിനായി Add Rows ക്ലിക്ക് ചെയ്യുക. അപ്പോൾ വരുന്ന ബോക്സിൽ വരികളുടെ എണ്ണം കൊടുത്ത് OK ക്ലിക്ക് ചെയ്യുക. ആവശ്യമായത്രയും വരികൾ വന്നതായി കാണാം.

| 🗭 TDS/                   | TCS Return P                  | reparation Utility | v Ver. 4.5      |                        |                        |                       |          |                         |
|--------------------------|-------------------------------|--------------------|-----------------|------------------------|------------------------|-----------------------|----------|-------------------------|
| <u>File</u> <u>E</u> dit | t <u>H</u> elp                |                    |                 |                        |                        |                       |          |                         |
|                          |                               |                    |                 |                        |                        |                       |          | ( 500 5                 |
| Form                     | Challan An                    | nexure I (Deductee | details) Annexu | re II (Salary Details) | Annexure III           | Other Services of TIN | 1        | ( 366 3                 |
| Sr. No.                  | Update<br>Mode For<br>Challan | Section Code       | TDS<br>₹        | Surcharge<br>₹         | Education<br>Cess<br>₹ | Interest<br>₹         | Fee<br>₹ | Penalty/<br>Others<br>₹ |
| (301)                    |                               |                    | (302)           |                        | (303)                  | (304)                 | (305)    | (306)                   |
| 1                        | 2                             | 3                  | 4               | 5                      | 6                      | 7                     | 8        | 9                       |
| 1                        | -Select-                      | -Select-           | 15000.00        | 0.00                   | 0.00                   | 0.00                  | 0.00     | 0.00                    |
| 2                        | -Select-                      | Select             | 15000.00        | 0.00                   | 0.00                   | 0.00                  | 0.00     | 0.00                    |
| 3                        | -Select-                      | -Select-           | 100.00          | 0.00                   | 0.00                   | 0.00                  | 0.00     | 0.00                    |

ഇനി ഓരോ കോളത്തിലും എന്തൊക്കെയാണ് ചേർക്കേണ്ടത് എന്ന് നോക്കാം.

Column 1. Sl No – ഇതിൽ 1, 2 എന്നിങ്ങനെ സീരിയൽ നമ്പർ കാണാം.

Column 2. Update mode for Challan – ഇതിൽ ഒന്നം ചേർക്കേണ്ടതില്ല.

Column 3. Section Code – ഇതിൽ ഒന്നും ചേർക്കേണ്ടതില്ല.

Column 4. TDS - ഇവിടെ ഓരോ മാസത്തേയും എല്ലാ ബില്ലുകളിലും കൂടി ആകെ കുറച്ച ടാക്സ് ചേർക്കുക.

| Form    | Challan Ar                    | nnexure I (Deductee | details) Annexu | ıre II (Salary Details) | Annexure III           | Other Services of T | IN       |                         |
|---------|-------------------------------|---------------------|-----------------|-------------------------|------------------------|---------------------|----------|-------------------------|
| Sr. No. | Update<br>Mode For<br>Challan | Section Code        | TDS<br>₹        | Surcharge<br>₹          | Education<br>Cess<br>₹ | Interest<br>₹       | Fee<br>₹ | Penalty/<br>Others<br>₹ |
| (301)   |                               |                     | (302)           |                         | (303)                  | (304)               | (305)    | (306)                   |
| 1       | 2                             | 3                   | 4               | 5                       | 6                      | 7                   | 8        | 9                       |
| 1       | -Select                       | Select              | 20000.00        | 0.00                    | 0.00                   | 0.00                | 0.00     | 0.00                    |
| 2       | -Select                       | Select              | 20000.00        | 0.00                    | 0.00                   | 0.00                | 0.00     | 0.00                    |
| 3       | -Select                       | Select              | 20000.00        | 0.00                    | 0.00                   | 0.00                | 0.00     | 0.00                    |

Column 5. Surcharge - '0' ചേർക്കക.

Column 6. Education Cess - '0' ചേർക്കക.

Column 7. Interest - '0' ചേർക്കക.

Column 8. Fee - '0' ചേർക്കക.

Column 9. Penalty / Others- '0' ചേർക്കക

Column 14. BSR Code / Receipt Number of Form - 24 G Receipt No ചേർക്കക. (ബിൻ വൃവിൽ കാണുന്ന ആദ്യ 7 അക്ക നമ്പർ ആണ് ഇത്.)

**Column 16.** Date on which Amount deposited through Challan - ബിൻ നമ്പറിൽ ഈ തിയ്യതി കാണാം. ഏത്ര മാസത്തിലാണോ ബിൽ കാഷ് ചെയ്തത്, ആ മാസത്തെ അവസാനദിവസം ആവും ഇത്. ഉദാഹരണത്തിന് 21-01-2023 ന് കാഷ് ചെയ്ത ബില്ലാണെങ്കിൽ, 31-01-2023 ആയിരിക്കും ഈ തീയ്യതി.

| BSR Code /<br>Receipt Number<br>of<br>Form No. 24G | Last Date<br>on which<br>Tax Deposited | Date on which Amount<br>Deposited through Challan<br>Date of Transfer<br>Voucher (DD/MM/YYYY) | Last DDO /<br>Transfer Voucher /<br>Challan Serial No. | Challan Serial No. /<br>DDO Serial No. of<br>Form No. 24G | Mode of Deposit<br>through Book<br>Adjustment<br>(Yes/No) | Interest to<br>be allocated /<br>apportioned<br>₹ | Others<br>₹ |
|----------------------------------------------------|----------------------------------------|-----------------------------------------------------------------------------------------------|--------------------------------------------------------|-----------------------------------------------------------|-----------------------------------------------------------|---------------------------------------------------|-------------|
| (309)                                              |                                        | (311)                                                                                         |                                                        | (310)                                                     | (308)                                                     |                                                   |             |
| 14                                                 | 15                                     | 16                                                                                            | 17                                                     | 18                                                        | 19                                                        | 20                                                | 21          |
| 5053830                                            |                                        | 31/01/2023                                                                                    |                                                        | 00891                                                     | Yes                                                       | 0.00                                              | 0.00        |
| 6057537                                            |                                        | 28/02/2023                                                                                    |                                                        | 00259                                                     | Yes                                                       | 0.00                                              | 0.00        |
| 4061297                                            |                                        | 31/03/2023                                                                                    |                                                        | 00689                                                     | Yes                                                       | 0.00                                              | 0.00        |

Column 18. Challan Serial No. / DDO Serial No. of Form No. 24G - BIN VIEW ൽ ഉള്ള അഞ്ചക്ക DDO Serial Number ചേർക്കുക.

Column 19. Mode of deposit through Book Adjustment - Dropdown list ൽ നിന്നം 'YES' സെലക്ട് ചെയ്യക.

Column 20. Interest to be allocatted, apportioned - "0" ചേർക്കം.

Column 21. Others - '0' ചേർക്കക.

Column 22. Minor Head of Challan - ഒന്നം ചേർക്കേണ്ടതില്ല.

Column 23. Challan Balance – ഒന്നം ചേർക്കേണ്ടതില്ല.

എല്ലാ വരികളിലും ഓരോ മാസത്തേയും വിവരങ്ങൾ ചേർത്തു കഴിഞ്ഞാൽ Annexure 1 ക്ലിക്ക് ചെയ്ത അടുത്ത പേജ് തുറക്കുക.

## 3. ANNEXURE – I Indian Systems of Medicine

Annexure 1 ൽ ആദ്യമായി വരികൾ insert ചെയ്യേണ്ടതണ്ട്. എത്ര വരികളാണ് വേണ്ടതെന്ന് ആദ്യം കണക്കാക്കണം. ചെല്ലാനിലെ ഓരോ വരിയിലും നിന്നം സ്ഥാപനത്തിൽ പിടിച്ച ആദായനികതിയുടെ ഓരോ മാസവും കാണിക്കുന്നത്. ആകെത്തകയാണ് Annexure ൽ ഓരോ മാസവം സ്ഥാപനത്തിന്റെ TAN വഴി പിടിച്ച തകയിൽ, ഓരോ ജീവനക്കാരന്റെയും വിഹിതം വേർതിരിച്ചകാണിക്കകയാണ് ചെയ്യന്നത്. അതുകൊണ്ടുതന്നെ Annexure I പേജ് ത്രറക്കമ്പോൾ ഓരോ ചെല്ലാനും എത്ര വരികൾ insert ചെയ്യണമെന്നാണ് ചോദിക്കുന്നത്. ഇത് ചിലപ്പോൾ വ്യത്യസ്തമായേക്കാം. ഉദാഹരണമായി 2022-23

ലെ നാലാം ക്വാർട്ടറിൽ <u>3</u> മാസം ടാക്സ് അടച്ചു. അതിൽ **ജന്രവരിയിൽ** 2 പേരുടേയും മാർച്ചിൽ ഫെബ്രുവരിയിൽ 2 3 പേരുടെയും, പേരുടെയ്യം ശമ്പളത്തിൽ നിന്നും ടാക്സ് കുറച്ചവെങ്കിൽ ആകെ 5 വരികൾ insert ചെയ്യണം. ഇതിനായി Insert A Row യിൽ ക്ലിക്ക് ചെയ്യുക. അപ്പോൾ "Insert Rows" എന്ന pop അതിൽ challan ത്രറക്കും. ഒന്നാമത്തെ ൽ 2 പേരുടെ ടാക്സ് up menu ഉൾപ്പെട്ടതിനാൽ രണ്ടാമത്തെ challan ൽ 2 ടാക്സ് 2 എന്നും പേരുടെ ഉൾപ്പെട്ടതിനാൽ മൂന്നാമത്തെ ചെല്ലാനിൽ ടാക്സ് എന്നം 2 3 പേരുടെ ഉൾപ്പെട്ടിട്ടള്ളതിനാൽ 3 എന്നും ചേർത്ത് "OK" click ചെയ്യക. ഇതോടെ ആവശ്യമായത്രയും വരികൾ വന്നിട്ടുണ്ടാവും. ഇനി ഓരോ വരിയും ചേർത്ത് തടങ്ങാം.

| Inser          | t Rows                                |
|----------------|---------------------------------------|
| Challan Number | No of deductee records<br>to be added |
| 1              | 2                                     |
| 2              | 2                                     |
| 3              | 3                                     |
|                |                                       |
|                |                                       |

#### Indian Systems of Medicine

Column 1. Challan Serial No – ഇതിൽ നമ്പറ്റകൾ വന്നിട്ടുണ്ടാവും. മേൽ കാണിച്ച ഉദാഹരണത്തിൽ 3 ചെല്ലാനുകളിലാണ് ടാക്സ് കുറച്ചത്. ഒന്നാമത്തെ ചെല്ലാനിൽ 2 പേങ്ങടെ ടാക്സ് കുറച്ചതിനാൽ രണ്ടു വരിയിൽ '1' എന്ന് കാണാം. രണ്ടാമത്തെ ചെല്ലാനിൽ 2 പേങ്ങടെ ടാക്സ് കുറച്ചതിനാൽ തുടർന്നുള്ള 2 വരികളിൽ '2' എന്ന് കാണാം. (കോളം 2 മുതൽ 5 വരെയും 7 മുതൽ 10 വരെയും വിവരങ്ങൾ വന്നത് കാണാം.)

Column 6. Section under which payment made - ഇവിടെ 92A സെലക്ട് ചെയ്യുക.

| Form Challan | Annexure I (De        | ductee details) Ani                                           | nexure II (Salary Details                    | annexure III Othe                              | Annexure III Other Services of TIN      |                                        |                                                                                          |  |  |  |
|--------------|-----------------------|---------------------------------------------------------------|----------------------------------------------|------------------------------------------------|-----------------------------------------|----------------------------------------|------------------------------------------------------------------------------------------|--|--|--|
| Row Number   | Challan<br>Serial No. | Update Mode<br>For Deductee<br>( Add / Update/<br>PAN Update) | BSR Code of<br>Branch Where<br>Tax Deposited | Date on which<br>Tax Deposited<br>(DD/MM/YYYY) | Transfer Voucher/<br>Challan Serial No. | Section Under<br>Which Payment<br>Made | Total TDS to be allocated<br>among deductees as in<br>the vertical total of col. 21<br>₹ |  |  |  |
|              |                       | -                                                             |                                              | (325)                                          |                                         | (317)                                  |                                                                                          |  |  |  |
|              | 1                     | 2                                                             | 3                                            | 4                                              | 5                                       | 6                                      | 7                                                                                        |  |  |  |
| 1            | 1                     | -Select-                                                      | 6052794                                      | 31/01/2022                                     | 00431                                   | 92A                                    | 20000.00                                                                                 |  |  |  |
| 2            | 1                     | Select                                                        | 6052794                                      | 31/01/2022                                     | 00431                                   | 92A                                    | 20000.00                                                                                 |  |  |  |
| 3            | 2                     | -Select-                                                      | 1055041                                      | 28/02/2022                                     | 01029                                   | 92A                                    | 20000.00                                                                                 |  |  |  |
| 4            | 2                     | Select                                                        | 1055041                                      | 28/02/2022                                     | 01029                                   | 92A                                    | 20000.00                                                                                 |  |  |  |
| 5            | 3                     | -Select-                                                      | 0065489                                      | 31/03/2022                                     | 00598                                   | 92A                                    | 20000.00                                                                                 |  |  |  |
| 6            | 3                     | -Select-                                                      | 0065489                                      | 31/03/2022                                     | 00598                                   | 92A                                    | 20000.00                                                                                 |  |  |  |

Column 11. Serial No - ഒന്നാം ബില്ലിലെ ഒന്നാമത്തെയാൾക്ക് '1' എന്നം രണ്ടാമത്തെയാൾക്ക് '2' എന്നം നമ്പർ കൊടുക്കുക. രണ്ടാമത്തെ ബില്ലിലെ ഒന്നാമന് '1' എന്നം രണ്ടാമന് '2' എന്നം നമ്പർ കൊടുക്കുക.

Column 12. Employee Reference No provided by Employer – ഇതിൽ ഓരോ ജീവനക്കാരനും അവരുടെ പെൻ നമ്പരോ ഓഫീസിലെ ക്രമനമ്പരോ ചേർക്കാം.

| Employee Reference No.<br>Provided by Employer/<br>PPO number, if available | Last PAN of<br>Employee/Senior Citizen | PAN of the<br>Employee/Senior Citizen | Name of the Employee/<br>Senior Citizen | Date of<br>Payment/Credit<br>(DD/MM/YYYY) | Amount<br>Paid/Credited<br>₹ | TDS<br>₹ |
|-----------------------------------------------------------------------------|----------------------------------------|---------------------------------------|-----------------------------------------|-------------------------------------------|------------------------------|----------|
| (314)                                                                       |                                        | (315)                                 | (316)                                   | (318)                                     | (320)                        | (321)    |
| 12                                                                          | 13                                     | 14                                    | 15                                      | 16                                        | 17                           | 18       |
| 351512                                                                      |                                        | AAAAA1234A                            | MANESH KUMAR E                          | 31/01/2022                                | 112850.00                    | 18000.00 |
| 703111                                                                      |                                        | BBBBB1234B                            | NEETHU ANIL                             | 31/01/2022                                | 48568.00                     | 2000.00  |
| 351512                                                                      |                                        | AAAAA1234A                            | MANESH KUMAR E                          | 28/02/2022                                | 112580.00                    | 18000.00 |
| 703111                                                                      |                                        | BBBBB1234B                            | NEETHU ANIL                             | 28/02/2022                                | 48568.00                     | 2000.00  |
| 351512                                                                      |                                        | AAAAA1234A                            | MANESH KUMAR E                          | 31/03/2022                                | 112580.00                    | 18000.00 |
| 703111                                                                      |                                        | BBBBB1234B                            | NEETHU ANIL                             | 31/03/2022                                | 48568.00                     | 2000.00  |

Column 14. PAN of the Employee - ഇവിടെ PAN നമ്പർ ചേർക്കാം.

Column 15. Name of the Employee - ജീവനക്കാരന്റെ പേര് ചേർക്കക.

Column 16. Date of Payment/Credit - ഇവിടെ ബിൽ കാഷ് ചെയ്ത മാസത്തിന്റെ അവസാനദിവസം ചേർക്കണം.

Column 17. Amount paid/credited – ഇതിൽ ആ ജീവനക്കാരന്റെ ആ മാസത്തെ Gross salary ചേർക്കാം. ഒന്നിൽ കൂടുതൽ ബില്ലകൾ എൻകാഷ് ചെയ്തിട്ടുണ്ടെങ്കിൽ എല്ലാ ബില്ലുകളുടേയും ഗ്രോസ് തുകയാണ് ചേർക്കേണ്ടത്.

Column 18. TDS - ജീവനക്കാരന്റെ ആ മാസം മാറിയ എല്ലാ ബില്ലുകളിലും ഉൾപ്പെട്ടിട്ടുള്ള ഇൻകംടാക്സിന്റെ ആകെത്തുകയാണ് ഇവിടെ ചേർക്കേണ്ടത്. ശമ്പളബില്ലിൽ മാത്രമേ ഇൻകംടാക്സ് ഉൾപ്പെട്ടിട്ടുള്ളൂവെങ്കിൽ അതുമാത്രം കാണിക്കുക.

Column 19. Surcharge - '0' ചേർക്കാം.

Column 20. Education Cess - '0' ചേർക്കുക

Column 23. Total Tax deposited - TDS സംഖ്യ ചേർക്കക.

Column 25. Date of deduction - ആ മാസത്തിന്റെ അവസാനദിനം ചേർക്കക.

| TDS<br>₹ | Surcharge<br>₹ | Education Cess<br>₹ | Total Tax Deducted<br>(18+19+20)<br>₹ | Last Total<br>Tax Deducted<br>₹ | Total Tax<br>Deposited<br>₹ | Last Total Tax<br>Deposited<br>₹ | Date of Deduction<br>(DD/MM/YYYY) |
|----------|----------------|---------------------|---------------------------------------|---------------------------------|-----------------------------|----------------------------------|-----------------------------------|
| (321)    |                | (322)               | (323)                                 |                                 | (324)                       |                                  | (319)                             |
| 18       | 19             | 20                  | 21                                    | 22                              | 23                          | 24                               | 25                                |
| 18000.00 | 0.00           | 0.00                | 18000.00                              |                                 | 18000.00                    |                                  | 31/01/2022                        |
| 2000.00  | 0.00           | 0.00                | 2000.00                               |                                 | 2000.00                     |                                  | 31/01/2022                        |
| 18000.00 | 0.00           | 0.00                | 18000.00                              |                                 | 18000.00                    |                                  | 28/02/2022                        |
| 2000.00  | 0.00           | 0.00                | 2000.00                               |                                 | 2000.00                     |                                  | 28/02/2022                        |
| 18000.00 | 0.00           | 0.00                | 18000.00                              |                                 | 18000.00                    |                                  | 31/03/2022                        |
| 2000.00  | 0.00           | 0.00                | 2000.00                               |                                 | 2000.00                     |                                  | 31/03/2022                        |

Column 26. Remarks – ഇതിൽ ഒന്നും ചേർക്കേണ്ട.

Column 27. Certificate number - ഇവിടെ ഒന്നും ചേർക്കേണ്ടതില്ല.

Q1, Q2, Q3 എന്നീ TDS റിട്ടേണകൾ ആണ് തയ്യാറാക്കുന്നതെങ്കിൽ Annexure 1 ലെ എല്ലാ വരികളം പൂരിപ്പിക്കുന്നതോടെ ആവശ്യമായ വിവരങ്ങൾ ചേർത്തു കഴിഞ്ഞു. ഇനി Saving, Validation എന്നീ ഘട്ടങ്ങളിലേക്കു കടക്കാം. 24 Q ഫോമിലെ എല്ലാ പേജുകളം പൂരിപ്പിച്ച് കഴിഞ്ഞതിനുശേഷം മാത്രം സേവ് ചെയ്യുന്നതാണ് നല്ലത്. എന്നാൽ Q4 ആണ് ചെയ്യുന്നതെങ്കിൽ Annexure II ക്ലടി പൂരിപ്പിക്കേണ്ടതുണ്ട്. അതിനായി മുകളിൽ Annexure II ക്ലിക്ക് ചെയ്യുക.

## 4. ANNEXURE – II : Indian Systems of Medicine

ജീവനക്കാരുടെ അതാത് സാമ്പത്തികവർഷത്തെ ശമ്പളസംബന്ധമായ വിവരങ്ങളാണ് Annexure II ൽ ഉൾപ്പെടുത്തേണ്ടത്. സ്ഥാപനത്തിലെ എല്ലാ ജീവനക്കാരുടേയും സാലറി വിവരങ്ങൾ ഇവിടെ ചേർക്കാവുന്നതാണ്. Annexure II ൽ സാലറിവിവരങ്ങൾ ചേർത്തിട്ടുണ്ടെങ്കിൽ മാത്രമേ അവരുടെ ആ വർഷത്തെ Form – 16 , TRACES ൽ നിന്നും ഡൗൺലോഡ് ചെയ്യെട്ടുക്കാൻ കഴിയുകയുള്ളൂ. ടാക്സ് പിടിക്കാത്ത ജീവനക്കാർക്ക് Form-16 Part –B നൽകണമെന്നതിനാൽ, മുഴവൻ ജീവനക്കാരുടേയും സാലറിവിവരങ്ങൾ Annexure II ൽ ചേർക്കുന്നതാണ് ഉചിതം. ഓരോ ജീവനക്കാരനും ഓരോ വരിയാണ് പൂരിപ്പിക്കാനുള്ളത്. ഇതിനായി 'Add row' യിൽ ക്ലിക്ക് ചെയ്ത് സാലറിവിവരങ്ങൾ ചേർക്കേണ്ടുന്ന ജീവനക്കാരുടെ എണ്ണം ചേർത്ത് 'OK' ക്ലിക്ക് ചെയ്യുക. ഇതോടെ ആവശ്യമായ വരികൾ ലഭിക്കം. ഇനി ഓരോ വരിയിലും ചേർക്കേണ്ടത് എന്തെന്ന് നോക്കാം.

ഓരോ ജീവനക്കാരന്റെയ്യം ആ സാമ്പത്തികവർഷത്തെ ആകെ കണക്കാണ് വരുമാനത്തിന്റെ പേജിൽ ചേർക്കേണ്ടത്. ഈ ഓരോ ജീവനക്കാരന്റേയും incometax statement നോക്കി വിവരങ്ങൾ ചേർക്കാം. Annexure II ൽ ആകെ 93 കോളങ്ങളാണുള്ളത്. RPU 4.5 വേർഷനിൽ, മുൻവേർഷനകളെ അപേക്ഷിച്ച് 93 ആയി പുതിയ കോളം ചേർത്തിട്ടുണ്ട്. Whether opting for taxation u/s 115BAC എന്ന കോളത്തിൽ, ആദായനികുതി കാൽക്കലേഷന്റെ New Regime ആണ് ജീവനക്കാരൻ സ്വീകരിക്കുന്നതെങ്കിൽ Yes നൽകണം. Annexure II ൽ 3 മുതൽ 7 വരെയുള്ള കോളങ്ങൾ ആദ്യം പൂരിപ്പിച്ച ശേഷം, 59 മുതൽ 93 വരെയുള്ള കോളങ്ങൾ പൂരിപ്പിക്കണം. അതിനുശേഷം, തിരികെ വന്ന് 8 മുതൽ 58 വരെയുള്ള മുതൽ 93 പ്പരിപിക്കണം. കോളങ്ങളിലാണ് കോളങ്ങൾ 59 വരെയുള്ള സാലറിയുടേയും ഡിഡക്ഷന്രകളടേയും വിവരങ്ങൾ ഉൾക്കൊള്ളിച്ചിരിക്കുന്നത്. അവിടെ കാണിക്കുന്ന വിവരങ്ങളാണ് 8 മുതലുള്ള കോളങ്ങളിൽ പലതിലും Autofill ആയി വരുന്നത്.

| Form Challa | an   Annexure I (De | eductee details) | nnexure II (Salary Details)                    | Annexure III Other Set  | vices of TIN                                                       | Form Nur<br>( See Section 19                                                                             | nber : 24Q<br>92 and Rule 31A )                                                                        |
|-------------|---------------------|------------------|------------------------------------------------|-------------------------|--------------------------------------------------------------------|----------------------------------------------------------------------------------------------------|----------------------------------------------------------------------------------------------------|
| Row Number  | Serial Number       | Update Mode      | Permanent<br>Account Number<br>of the employee | Name of the<br>employee | Deductee type (Senior<br>Citizen, Super Senior<br>Citizen, Others) | Date from which<br>employed with<br>current employer<br>in the current<br>financial year<br>(dd/mm/yyyy) | Date to which<br>employed with<br>current employer<br>in the current<br>financial year<br>(dd/mm/yyyy) |
| 1           | (330)               |                  | (331)                                          | (332A)                  | (333)                                                              | (334)                                                                                                    | (334)                                                                                                  |
| 2           | 1                   | 2                | 3                                              | 4                       | 5                                                                  | 6                                                                                                    | 7                                                                                                    |
| 1           | 1                   | Select           | AAAAA1234A                                     | DR MANESH KUMAR E       | Others                                                             | 01/04/2021                                                                                               | 31/03/2022                                                                                             |
| 2           | 2                   | -Select-         | BBBBB1234B                                     | NEETHU ANIL             | Women                                                              | 01/04/2021                                                                                               | 31/03/2022                                                                                             |
| 3           | 3                   | Select           | CCCCC1234C                                     | SUDHARMINI T            | Women                                                              | 20/06/2021                                                                                               | 31/03/2022                                                                                             |

Column 3. PAN of the employee - PAN നമ്പർ ചേർക്കണം.

Column 4. Name of the employee – ജീവനക്കാരന്റെ പേര് ചേർക്കണം.

Column 5. Deductee Type - വശത്ത് ക്ലിക്ക് ചെയ്തു കിട്ടുന്ന ലിസ്റ്റിൽ നിന്നും Women, Senior Citizen, others ഏതെങ്കിലും ഒന്ന് ക്ലിക്ക് ചെയ്യുക. പുരുഷന്മാർക്ക് Others ക്ലിക്ക് ചെയ്യുക. Column 6. Date from which employed with current Employer - സാമ്പത്തിക വർഷത്തിന്റെ ആദ്യ ദിവസം ചേർക്കാം. ഉദാ: 01-04-2022. പിന്നീട് ജോയിൻ ചെയ്തവർക്കം ട്രാൻസ്പർ ആയി വന്നവർക്കം സ്ഥാപനത്തിൽ ചേർന്ന തീയ്യതി നൽകാം.

Column 7. Date to which employed with current employer – സാമ്പത്തിക വർഷത്തിന്റെ അവസാനദിവസം ചേർക്കാം. ഉദാ: 31-03-2023.

ഇതിന്ദശേഷം നേരെ കോളം നമ്പർ 59 ലേക്ക് പോവുക. 59 മുതൽ 93 വരെയുള്ള കോളങ്ങൾ പൂരിപ്പിച്ചതിന്ദശേഷം കോളം നമ്പർ 8 ലേക്ക് തിരിച്ചവരിക.

തനത് സാമ്പത്തികവർഷം Column 59. Gross Salary Sec 17(1) – ഈ സ്ഥാപനത്തിൽ നിന്നം വാങ്ങിയ അരിയറുകളം ജീവനക്കാരൻ എല്ലാ അലവൻസുകളം സറണ്ടറുമടക്കമുള്ള gross salary ചേർക്കുക. Annexure II ൽ ൽ നമ്മൾ എന്റർ ചെയ്യുന്ന തുക, 2022-23 ൽ നമുക്ക് കോളം നം. 59 സാലറിയിനത്തിൽ ലഭിച്ച മൊത്തവരുമാനമാണ്. ടി തുക Q1, Q2, Q3, Q4 ക്വാർട്ടറ്റകളിലെ Annexure I ലെ കോളം നം. 17 ലെ [Amount paid / credited ] തകകളടെ sum ആയിരിക്കാൻ പ്രത്യേകം ശ്രദ്ധിക്കുക.

| (a) Gross Salary<br>as per provisions<br>contained in<br>sec.17(1)<br>₹ | (b) Value of<br>perquisites<br>[section 17(2)]<br>(as per<br>FormNo.12BA,<br>wherever<br>applicable)<br>₹ | (c) Profits in lieu<br>of salary [section<br>17(3)]<br>(as per Form<br>No.12BA,<br>wherever<br>applicable)<br>₹ | Travel<br>concession or<br>assistance<br>[section 10(5)]<br>₹ | Death-cum-<br>retirement gratuity<br>[section 10(10)]<br>₹ | Commuted value of<br>pension [section<br>10(10A)]<br>₹ | Cash equivalent<br>of leave salary<br>encashment<br>[section<br>10(10AA)]<br>₹ | House rent<br>allowance<br>[section 10(13A)]<br>₹ | Amount of any<br>other exemption<br>under section 10<br>₹ |
|-------------------------------------------------------------------------|----------------------------------------------------------------------------------------------------|----------------------------------------------------------------------------------------------------|---------------------------------------------------------------|------------------------------------------------------------|--------------------------------------------------------|--------------------------------------------------------------------------------|---------------------------------------------------|-----------------------------------------------------------|
| (335)                                                                   | (336)                                                                                                    | (337)                                                                                                    | (340)                                                         | (341)                                                      | (342)                                                  | (343)                                                                          | (344)                                             | (346)                                                     |
| 59                                                                      | 60                                                                                                    | 61                                                                                                    | 62                                                            | 63                                                         | 64                                                     | 65                                                                             | 66                                                | 67                                                        |
| 1566838.00                                                              | 0.00                                                                                                    | 0.00                                                                                                    | 0.00                                                          | 0.00                                                       | 0.00                                                   | 0.00                                                                           | 0.00                                              | 0.00                                                      |
| 589865.00                                                               | 0.00                                                                                                    | 0.00                                                                                                    | 0.00                                                          | 0.00                                                       | 0.00                                                   | 0.00                                                                           | 0.00                                              | 0.00                                                      |
| 490500.00                                                               | 0.00                                                                                                    | 0.00                                                                                                    | 0.00                                                          | 0.00                                                       | 0.00                                                   | 0.00                                                                           | 0.00                                              | 0.00                                                      |

Column 60. Value of operquisites Sec. 17(2) – ബാധകമല്ല. '0' ചേർക്കുക.

Column 61. Profits in liu of salary Sec. 17(3) - ബാധകമല്ല. '0' ചേർക്കക.

Column 62. Travel concession Sec. 10(5) – LTC വാങ്ങിയിട്ടുണ്ടെങ്കിൽ ആ തുക ചേർക്കുക.

Column 63. DCRG Sec. 10(10) – ജീവനക്കാർക്ക് ബാധകമല്ല. പെൻഷണേഴിന് DCRG ഈ വർഷം കിട്ടിയിട്ടുണ്ടെങ്കിൽ അത് ചേർക്കക.

Column 64. Commutted Pension Sec 10(10A) – കമ്മ്യൂട്ടേഷൻ തുക പെൻഷണേഴ്സിന് ചേർക്കാവുന്നതാണ്.

Column 65. Leave Salary Sec. 10(10AA) – ടെർമിനൽ സറണ്ടർ തുക പെൻഷണേഴ്ലിന് ചേർക്കാവുന്നതാണ്.

Column 66. HRA Sec. 10(13A) – ഡിഡക്ഷന് അർഹമായ HRA തുക, ഉണ്ടെങ്കിൽ മാത്രം ഇവിടെ ചേർക്കാവ്വന്നതാണ്.

Column 67. Amount of any other exemption under Sec. 10 – സെക്ഷൻ 10 ൽ, ഡിഡക്ഷന് അർഹതയുള്ള മറ്റ് തുക ഉണ്ടെങ്കിൽ അത് ഈ കോളത്തിൽ ചേർക്കാം.

Column 69. Income from Other sources Sec.192(2B) – മറ്റ് വരുമാനസ്രോതസ്സുകളിൽ നിന്നുള്ള വരുമാനം, ആവശ്യമെങ്കിൽ ഇവിടെ കാണിക്കാവുന്നതാണ്.

| Deduction in<br>respect of life<br>insurance premia,<br>contributions to<br>provident fund<br>etc. (section 80C)<br>(Gross Amount)<br>₹ | Deduction in<br>respect of life<br>insurance premia,<br>contributions to<br>provident fund<br>etc. (section 80C)<br>(Deductible Amount)<br>₹ | Deduction in respect<br>of contribution to<br>certain pension funds<br>(section 80CCC)<br>(Gross Amount)<br>₹ | Deduction in respect<br>of contribution to<br>certain pension funds<br>(section 80CCC)<br>(Deductible Amount)<br>₹ | Deduction in<br>respect of<br>contribution by<br>taxpayer to<br>notified pension<br>scheme<br>[section<br>80CCD(1)]<br>(Gross Amount)<br>₹ | Deduction in<br>respect of<br>contribution by<br>taxpayer to<br>notified pension<br>scheme<br>[section<br>80CCD(1)]<br>(Deductible Amount)<br>₹ | Deduction in<br>respect of<br>amount<br>paid/deposited<br>under notified<br>pension scheme<br>[section<br>80CC0(18)]<br>(Gross Amount)<br>₹ | Deduction in<br>respect of<br>amount<br>paid/deposited<br>under notified<br>pension scheme<br>[section<br>80CCD(1B)]<br>(Deductible Amount)<br>₹ |
|----------------------------------------------------------------------------------------------------|----------------------------------------------------------------------------------------------------|----------------------------------------------------------------------------------------------------|----------------------------------------------------------------------------------------------------|----------------------------------------------------------------------------------------------------|----------------------------------------------------------------------------------------------------|----------------------------------------------------------------------------------------------------|----------------------------------------------------------------------------------------------------|
|                                                                                                    | (356)                                                                                                    |                                                                                                    | (357)                                                                                                    |                                                                                                    | (358)                                                                                                    |                                                                                                    | (359)                                                                                                    |
| 70                                                                                                    | 71                                                                                                    | 72                                                                                                    | 73                                                                                                    | 74                                                                                                    | 75                                                                                                    | 76                                                                                                    | 77                                                                                                    |
| 260000.00                                                                                                    | 150000.00                                                                                                    | 0.00                                                                                                    | 0.00                                                                                                    | 0.00                                                                                                    | 0.00                                                                                                    | 0.00                                                                                                    | 0.00                                                                                                    |
| 172223.00                                                                                                    | 150000.00                                                                                                    | 0.00                                                                                                    | 0.00                                                                                                    | 0.00                                                                                                    | 0.00                                                                                                    | 0.00                                                                                                    | 0.00                                                                                                    |
| 190167.00                                                                                                    | 150000.00                                                                                                    | 0.00                                                                                                    | 0.00                                                                                                    | 0.00                                                                                                    | 0.00                                                                                                    | 0.00                                                                                                    | 0.00                                                                                                    |

Column 70-71 : Sec 80 C – 80 C പ്രകാരമുള്ള Gross amount ഉം Deductable amount ഉം ഈ രണ്ട് കോളങ്ങളിലായി കാണിക്കാവുന്നതാണ്. ഉദാഹരണത്തിന്, Gross amount 190000 ആണെങ്കിലും, 1.5 ലക്ഷം മാത്രമേ 80C ഇനത്തിൽ കിഴിവിന് അർഹതയുള്ളൂ എന്നതിനാൽ , deductable amount ആയി 1.5 ലക്ഷം മാത്രം കാണിക്കുക.

Column 72-73 : Sec. 80CCC - RGESS പ്രകാരമുള്ള Gross amount ഉം Deductable amount ഉം ഈ രണ്ട് കോളങ്ങളിലായി കാണിക്കാവുന്നതാണ്.

Column 74-75 : 80CCD(1) പ്രകാരമുള്ള NPS സാലറി ഡിഡക്ഷൻ തുകയുടെ Gross amount ഉം Deductable amount ഉം ഈ രണ്ട് കോളങ്ങളിലായി കാണിക്കാവ്വന്നതാണ്.

Column 76-77 : 80CCD(1B) പ്രകാരമുള്ള NPS അഡീഷണൽ ഡെപ്പോസിറ്റ് തുകയുടെ Gross amount ഉം Deductable amount ഉം ഈ രണ്ട് കോളങ്ങളിലായി കാണിക്കാവുന്നതാണ്. പരമാവധി deductable amount 50000 ത്രപയാണ്.

Column 78-79 : 80CCD(2) പ്രകാരമുള്ള NPS employer contribution തുകയുടെ GrossamountഉംDeductableamountഉംഈരണ്ട്കോളങ്ങളിലായി

കാണിക്കാവുന്നതാണ്. കോളം 59 ൽ കൊടുത്തിരിക്കുന്ന മൊത്തവരുമാനത്തിൽ employer contribution കൂടി ഉൾപ്പെടുത്തിയിട്ടുണ്ടെങ്കിൽ മാത്രമേ, ഈ കോളത്തിൽ തുക കാണിക്കാൻ പാടുള്ള.

Column 80-81 : 80D പ്രകാരമുള്ള മെഡിക്ലെയിം പ്രീമിയം തുകയുടെ Gross amount ഉം Deductable amount ഉം ഈ രണ്ട് കോളങ്ങളിലായി കാണിക്കാവുന്നതാണ്.

| Deduction in<br>respect of<br>health<br>insurance<br>premia<br>(section 80D)<br>(Gross Amount)<br>₹ | Deduction in<br>respect of<br>health<br>insurance<br>premia<br>(section 80D)<br>((Deductible Amount)<br>₹ | Deduction in<br>respect of<br>interest on loan<br>taken for higher<br>education<br>(section 80E)<br>(Gross Amount)<br>₹ | Deduction in<br>respect of<br>interest on Ioan<br>taken for higher<br>education<br>(section 80E)<br>(Deductible Amount)<br>₹ | Total deduction<br>in respect<br>of donations to<br>certain funds,<br>charitable<br>institutions, etc.<br>(section 80G)<br>(Gross Amount)<br>₹ | Total deduction<br>in respect<br>of donations to<br>certain funds,<br>charitable<br>institutions, etc.<br>(section 80G)<br>(Qualifying Amount) | Total deduction<br>in respect<br>of donations to<br>certain funds,<br>charitable<br>institutions, etc.<br>(section 80G)<br>(Deductible Amount)<br>₹ |
|----------------------------------------------------------------------------------------------------|----------------------------------------------------------------------------------------------------|----------------------------------------------------------------------------------------------------|----------------------------------------------------------------------------------------------------|----------------------------------------------------------------------------------------------------|----------------------------------------------------------------------------------------------------|----------------------------------------------------------------------------------------------------|
|                                                                                                    | (361)                                                                                                    |                                                                                                    | (362)                                                                                                    |                                                                                                    |                                                                                                    | (363)                                                                                                    |
| 80                                                                                                  | 81                                                                                                    | 82                                                                                                    | 83                                                                                                    | 84                                                                                                    | 85                                                                                                    | 86                                                                                                    |
| 55712.00                                                                                            | 55712.00                                                                                                  | 0.00                                                                                                    | 0.00                                                                                                    | 0.00                                                                                                    | 0.00                                                                                                    | 0.00                                                                                                    |
| 0.00                                                                                                | 0.00                                                                                                    | 0.00                                                                                                    | 0.00                                                                                                    | 0.00                                                                                                    | 0.00                                                                                                    | 0.00                                                                                                    |
| 0.00                                                                                                | 0.00                                                                                                    | 0.00                                                                                                    | 0.00                                                                                                    | 0.00                                                                                                    | 0.00                                                                                                    | 0.00                                                                                                    |

Column 82-83 : 80E പ്രകാരമുള്ള വിദ്യാഭ്യാസവായ്പ ഡിഡക്ഷൻ ത്രകയുടെ Gross amount ഉം Deductable amount ഉം ഈ രണ്ട് കോളങ്ങളിലായി കാണിക്കാവുന്നതാണ്.

Column 84-86 : 80G പ്രകാരമുള്ള CMDRF തുടങ്ങിയ ഡൊണേഷന്റെ ഡിഡക്ഷൻ തുകയുടെ Gross amount ഉം Qualifying amount ഉം Deductable amount ഉം ഈ മൂന്ന് കോളങ്ങളിലായി കാണിക്കാവുന്നതാണ്.

Column 87-89 : 80TTA പ്രകാരമുള്ള സേവിംഗ്സ് ബാങ്ക് പലിശയുടെ ഡിഡക്ഷൻ തുകയുടെ Gross amount ഉം Qualifying amount ഉം Deductable amount ഉം ഈ മൂന്ന് കോളങ്ങളിലായി കാണിക്കാവുന്നതാണ്.

| Deduction in respect<br>of interest on<br>deposits in<br>savings account<br>(section 80TTA)<br>(Gross Amount)<br>₹ | Deduction in respect<br>of interest on<br>deposits in<br>savings account<br>(section 80TTA)<br>(Qualifying Amount)<br>₹ | Deduction in respect<br>of interest on<br>deposits in<br>savings account<br>(section 80TTA)<br>(Deductible Amount)<br>₹ | Rebate under<br>section 87A, if<br>applicable<br>₹ | Amount deductible under<br>any other provision(s)<br>of Chapter VI_A<br>(Gross Amount)<br>₹ | Amount deductible under<br>any other provision(s)<br>of Chapter VI_A<br>(Qualifying Amount)<br>₹ | Whether opting<br>for taxation u/s<br>115BAC? |
|----------------------------------------------------------------------------------------------------|----------------------------------------------------------------------------------------------------|----------------------------------------------------------------------------------------------------|----------------------------------------------------|---------------------------------------------------------------------------------------------|--------------------------------------------------------------------------------------------------|-----------------------------------------------|
|                                                                                                    |                                                                                                    | (364)                                                                                                    | (369)                                              |                                                                                             |                                                                                                  | (332B)                                        |
| 87                                                                                                    | 88                                                                                                    | 89                                                                                                    | 90                                                 | 91                                                                                          | 92                                                                                               | 93                                            |
| 0.00                                                                                                    | 0.00                                                                                                    | 0.00                                                                                                    | 0.00                                               | 0.00                                                                                        | 0.00                                                                                             | No                                            |
| 0.00                                                                                                    | 0.00                                                                                                    | 0.00                                                                                                    | 6868.00                                            | 0.00                                                                                        | 0.00                                                                                             | No                                            |
| 0.00                                                                                                    | 0.00                                                                                                    | 0.00                                                                                                    | 5404.00                                            | 0.00                                                                                        | 0.00                                                                                             | No                                            |

DEPARTMENT OF INDIAN SYSTEMS OF MEDICINE THIRUVANANTHAPURAM

25

Column 90 : Rebate under section 87A – റിബേറ്റ് ലഭ്യമാകന്ന ജീവനക്കാർ റിബേറ്റ് തക ഈ കോളത്തിൽ കാണിക്കേണ്ടതാണ്.

Column 91-92 : Any other deductions under chapter VI A – Chapter VI A പ്രകാരം മറ്റെന്തെങ്കിലും ഡിഡക്ഷനുകൾ ഉണ്ടെങ്കിൽ ഈ രണ്ട് കോളങ്ങളിലായി കാണിക്കേണ്ടതാണ്.

: ഇത് പുതിയതായി ചേർത്തിരിക്കുന്ന കോളമാണ്. ജീവനക്കാരൻ Column 93 ആദായനികുതി കാൽക്കലേഷനിൽ New Regime ആണ് സ്വീകരിച്ചിരിക്കുന്നതെങ്കിൽ Yes കൊട്ടക്കുക. Old Regime ആണ് സ്വീകരിച്ചിരിക്കുന്നതെങ്കിൽ രീതിയാണ് No കൊട്ടക്കുക. പതിയ സ്വീകരിക്കുന്നതെങ്കിൽ ഡിഡക്ഷന്തകളടെ inactive കോളങ്ങളെല്ലാം ആക്രന്നതാണ്.

അവസാനത്തെ കോളമായ 93 പൂരിപ്പിച്ചതിന്ദശേഷം തിരികെ കോളം 8 ലേക്ക് വരിക

Column 8. തനിയെ തന്നെ ഫിൽ ആയിട്ടണ്ടാകം.

Column 9. Reported total amount of salary received from previous employers – ഈ സാമ്പത്തിക വർഷം ജീവനക്കാരൻ മറ്റൊരു സ്ഥാപനത്തിൽ ജോലി ചെയ്തവെങ്കിൽ അവിടെ നിന്നും വാങ്ങിയ gross salary ചേർക്കുക. (അടുത്ത കോളത്തിൽ ആകെ ഈ സാമ്പത്തിക വർഷം ജീവനക്കാരൻ വാങ്ങിയ gross salary ശരിയാണോ എന്ന് നോക്കുക.)

| Reported total<br>amount of salary<br>received from other<br>employer(s)<br>₹ | Total Amount<br>of Salary(8+9)<br>₹ | Total deduction<br>under section<br>16(ii)<br>₹ | Total deduction<br>under section<br>16(iii)<br>₹ | Total deduction<br>under section<br>16(ia)<br>₹ | Income<br>Chargeable Under<br>the Head<br>"Salaries" [8+9-<br>(68+11+12+13)]<br>₹ | Income (or<br>admissible loss)<br>from house<br>property reported<br>by employee<br>offered for TDS<br>[section 192 (2B)]<br>₹ | Gross total income<br>(14+15+ 69)<br>₹ |
|-------------------------------------------------------------------------------|-------------------------------------|-------------------------------------------------|--------------------------------------------------|-------------------------------------------------|-----------------------------------------------------------------------------------|----------------------------------------------------------------------------------------------------|----------------------------------------|
| (339)                                                                         |                                     | (349)                                           | (350)                                            | (348)                                           | (351)                                                                             | (352)                                                                                                    | (355)                                  |
| 9                                                                             | 10                                  | 11                                              | 12                                               | 13                                              | 14                                                                                | 15                                                                                                    | 16                                     |
| 0.00                                                                          | 1566838.00                          | 0.00                                            | 2500.00                                          | 50000.00                                        | 1514338.00                                                                        | 0.00                                                                                                    | 1514338.00                             |
| 0.00                                                                          | 589865.00                           | 0.00                                            | 2500.00                                          | 50000.00                                        | 537365.00                                                                         | 0.00                                                                                                    | 537365.00                              |
| 70078.00                                                                      | 560578.00                           | 0.00                                            | 2500.00                                          | 50000.00                                        | 508078.00                                                                         | 0.00                                                                                                    | 508078.00                              |

DEPARTMENT OF INDIAN SYSTEMS OF MEDICINE THIRUVANANTHAPURAM

26

Column 11. Deduction under section 16(II) - ഇവിടെ ചേർക്കേണ്ടത് Entertainment Allowance ആണ്. '0' ചേർക്കാം

Column 12. Deduction under section 16(III) - Professional Tax ചേർക്കം.

Column 13. Deduction under section 16(1a) – സ്റ്റാൻഡേർഡ് ഡിഡക്ഷൻ Rs.50000/-ഇവിടെ ചേർക്കാം.

Column 15. Income ( or admissible loss ) from house property reported by employee -Housing Loan Interest നെഗറ്റീവ് ചിഹ്നം ('-') ചേർത്ത് ഇവിടെ കൊടുക്കണം.

| Amount deductible<br>under any other<br>provision(s) of<br>Chapter VI_A<br>(Dedcutible Amount) | Total amount<br>deductible under<br>Chapter VI_A<br>(17+18+19+(71+<br>73+75) (limited to<br>Rs. 1,50,000)<br>+77+79+81+83<br>+86+89+20)<br>₹ | Total<br>taxable<br>income (16-<br>21)<br>₹ | Income-tax<br>on total<br>income<br>₹ | (ii)<br>Surcharge<br>₹ | (iii) Health and<br>Education cess<br>₹ | Income Tax Relief<br>under Section 89,<br>when salary etc.<br>is paid in arrear<br>or in advance<br>₹ | Net tax<br>Liability<br>[23+24+25 -<br>(90+26)]<br>₹ | Total Amount of<br>tax deducted at<br>source by the<br>current employer<br>for the whole year<br>[aggregate of the<br>amount in columns<br>323 of Annexure I<br>for all the quarters<br>in respect of each<br>employee] | Reported amount of<br>tax deducted at<br>source by other<br>employer(s)/<br>deductor(s) (income<br>in respect of which<br>included in computing<br>total taxable income<br>in column 13 )<br>₹ |
|------------------------------------------------------------------------------------------------|----------------------------------------------------------------------------------------------------|---------------------------------------------|---------------------------------------|------------------------|-----------------------------------------|----------------------------------------------------------------------------------------------------|------------------------------------------------------|----------------------------------------------------------------------------------------------------|----------------------------------------------------------------------------------------------------|
| (365)                                                                                          | (366)                                                                                                    | (367)                                       | (368)                                 | (370)                  | (371)                                   | (372)                                                                                                 | (373)                                                | (374)                                                                                                    | (375                                                                                                    |
| 20                                                                                             | 21                                                                                                    | 22                                          | 23                                    | 24                     | 25                                      | 26                                                                                                    | 27                                                   | 28                                                                                                    | 29                                                                                                    |
| 0.00                                                                                           | 205712.00                                                                                                    | 1308626.00                                  | 205088.00                             | 0.00                   | 8204.00                                 | 19660.00                                                                                              | 193632.00                                            | 221000.00                                                                                                    | 0.00                                                                                                    |
| 0.00                                                                                           | 150000.00                                                                                                    | 387365.00                                   | 6868.00                               | 0.00                   | 0.00                                    | 0.00                                                                                                  | 0.00                                                 | 6000.00                                                                                                    | 0.00                                                                                                    |
| 0.00                                                                                           | 150000.00                                                                                                    | 358078.00                                   | 5404.00                               | 0.00                   | 0.00                                    | 0.00                                                                                                  | 0.00                                                 | 0.00                                                                                                    | 0.00                                                                                                    |

Column 19. Amount Deductable under Section 80CCG – Rajiv Gandhi Equity Savings Scheme ന്റെ അന്ദവദനീയമായ കിഴിവ് ഇവിടെ ചേർക്കാം. ഇല്ലെങ്കിൽ 'o' ചേർക്കക.

Column 20. Amount deductible under any other provision of Chapter VIA. - Chapter VIA പ്രകാരമുള്ള, നേരത്തേ കാണിച്ചിട്ടില്ലാത്ത, മറ്റ കിഴിവുകൾ ഉണ്ടെങ്കിൽ, ഇവിടെ ചേർക്കാം.

Column 23. Income Tax on Total Income - ടാക്സ് കണക്കാക്കി ഇവിടെ ചേർക്കുക.

Column 24. Surcharge - '0' ചേർക്കക.

Column 25. Education Cess - 4% സെസ് കണക്കാക്കി ഇവിടെ ചേർക്കക.

Column 26. Income Tax Relief – 10E പ്രകാരമുള്ള അരിയർ സാലറിയുടെ റിലീഫ് ഉണ്ടെങ്കിൽ ചേർക്കുക. (കോളം 27ൽ ഉള്ള Net Tax Liability ശരിയാണോ എന്ന് നോക്കുക.)

Column 28. Total amount of TDS by the current employer for the whole year - ഈ വർഷം ഈ സ്ഥാപനത്തിൽ ശമ്പളത്തിൽ നിന്നും കുറച്ച ആകെ ടാക്സ് ചേർക്കുക.

Column 29. Reported Amount of TDS by previous employer. - ജീവനക്കാരന് ഈ വർഷം, മുമ്പ് ഒരു സ്ഥാപനത്തിൽ ജോലി ചെയ്തവെങ്കിൽ അവിടെ നിന്നും കുറച്ച TDS സംഖ്യ ചേർക്കുക. ഇല്ലെങ്കിൽ "0" ചേർക്കുക. (കോളം 30 ൽ ഉള്ള Total amount of tax deducted for the whole year എന്നത് അയാളിൽ നിന്നും ആ വർഷം ആകെ പിടിച്ച TDS ആണോ എന്ന് നോക്കുക)

Column 31. Short fall in tax deduction / Excess tax deduction – ടാക്സ് പിടിച്ച തുക കുറവാണെങ്കിൽ + ലും അധികമായി ടാക്സ് പിടിച്ചിട്ടുണ്ടെങ്കിൽ - ലും short fall / excess തുക ഈ കോളത്തിൽ കാണിക്കുന്നതാണ്. ഈ കോളം + തുക ആകാതെ നോക്കേണ്ടതുണ്ട്. പോസിറ്റീവ് ആണെങ്കിൽ ഇനിയും ടാക്സ് അടയ്കാന്മാണ്ങ്നോണ് അർഥം. അത് അടയ്കാതെ സ്റ്റേറ്റ്മെന്റ് ഫയൽ ചെയ്താൽ short deduction നോട്ടീസ് ലഭിക്കുന്നതാണ്.

| Total amount of tax<br>deducted at source for the<br>whole year (28+29+57)<br>₹ | Shortfall in tax<br>deduction (+)/<br>Excess tax<br>deduction (_)<br>(27-30)<br>₹ | Whether tax deducted<br>at Higher rate due to<br>non furnishing of PAN<br>by deductee | ether tax deducted<br>Higher rate due to<br>I furnishing of PAN<br>by deductee (House rent allowance)<br>Whether aggregate rent<br>payment exceeds rupees<br>one lakh |        | Name of landlord1 |
|---------------------------------------------------------------------------------|-----------------------------------------------------------------------------------|---------------------------------------------------------------------------------------|----------------------------------------------------------------------------------------------------|--------|-------------------|
| (376)                                                                           | (377)                                                                             | (345)                                                                                 | (345)                                                                                                    | (345)  |                   |
| 30                                                                              | 31                                                                                | 32                                                                                    | 33                                                                                                    | 34     | 35                |
| 221000.00                                                                       | -27368.00                                                                         | No                                                                                    | No                                                                                                    | Select |                   |
| 6000.00                                                                         | -6000.00                                                                          | No                                                                                    | No                                                                                                    | Select |                   |
| 0.00                                                                            | 0.00                                                                              | No                                                                                    | No                                                                                                    | Select |                   |

Column 32. Whether tax deducted at higher rate - കൂടിയ നിരക്കിൽ ടാക്സ് കുറച്ചിട്ടില്ലാത്തതിനാൽ 'No' എന്ന് സെലക്ട് ചെയ്യുക.

Columns 33 - 41. ജീവനക്കാരൻ ആദായനികതി കണക്കാക്കുന്നതിന് HRA കറവ് ചെയ്തിട്ടുണ്ടെങ്കിൽ, വീട്ടുടമസ്ഥന്റെ പേരും പാൻ നമ്പറ്റം 33 മുതൽ 41 വരെയുള്ള കോളങ്ങളിൽ രേഖപ്പെടുത്തേണ്ടതാണ്. വീട്ടുവാടകയായി 1 ലക്ഷം രൂപയിലധികം അടച്ചിട്ടുണ്ടെങ്കിൽ മാത്രം ഈ കോളങ്ങൾ പൂരിപ്പിച്ചാൽ മതിയാകുന്നതാണ്. 'Whether aggregate rent payment exceeds rupees one lakh' എന്ന 33 മത്തെ കോളം Yes കൊടുത്താൽ മാത്രമേ ബാക്കിയുള്ള കോളങ്ങൾ പൂരിപ്പിക്കേണ്ടത്രള്ളൂ. 4 ലാൻഡ് ലോർഡ്സിന്റെ വിവരങ്ങൾ വരെ കൊടുക്കാനുള്ള സൗകര്യമുണ്ട്. Columns 42 – 50. ഹൗസിങ് ലോണിന്റെ പലിശ മൊത്തവരുമാനത്തിൽ നിന്നം ചെയ്യിട്ടണ്ടെങ്കിൽ കുറവ് ബാങ്കിന്റെ പേന്ദം പാൻ നമ്പറ്റം രേഖപ്പെട്ടത്തേണ്ടതാണ്. 'Whether interest paid to the lender under the head Income from House Property' എന്ന 42 മത്തെ കോളം Yes കൊടുത്താൽ മാത്രമേ പൂരിപ്പിക്കേണ്ടത്രള്ള. കോളങ്ങൾ ബാക്കിയുള്ള 4 ലെൻഡർമാരുടെ വരെ വിവരങ്ങ**ൾ രേഖപ്പെടുത്താ**വുന്നതാണ്.

Column 51 – 58. ജീവനക്കാരന് ഏതെങ്കിലും Superannuation Fund ൽ നിന്നം വിഹിതം ലഭിച്ചിട്ടുണ്ടെങ്കിൽ അതിന്റെ വിവരങ്ങൾ 51 മുതൽ 58 വരെയുള്ള കോളങ്ങളിൽ രേഖപ്പെടുത്താവുന്നതാണ്. 'Whether contributions paid by the trustees of an approved superannuation fund' എന്ന 51 മത്തെ കോളം Yes കൊടുത്താൽ മാത്രമേ ബാക്കിയുള്ള കോളങ്ങൾ പൂരിപ്പിക്കേണ്ടത്രള്ള.

ഇത്രയുമാകുമ്പോൾ Annexure II പൂരിപ്പിച്ച് കഴിയുന്നതാണ്. 2022 Q4 മുതൽ Annexure III, എന്നൊരു പേജ് കൂടി ഉൾപ്പെടുത്തിയിട്ടുണ്ട്. സീനിയർ സിറ്റിസൺസിന്റെ സാലറി വിവരങ്ങളാണ് ഈ പേജിൽ ഉൾപ്പെടുത്തേണ്ടത്. കേരളസർക്കാർ ജീവനക്കാരിൽ സീനിയർ സിറ്റിസൺസ് ഉൾപ്പെടാത്തതിനാൽ, ഈ പേജ് നമ്പക്ക് ബാധകമല്ല. എല്ലാ കോളങ്ങളും പൂരിപ്പിച്ചുകഴിഞ്ഞാൽ അടുത്ത ഘട്ടമായ ഫയൽ സേവിങ്ങിലേയ്ക്ക് കടക്കാവുന്നതാണ്.

## **FILE SAVING**

ഫയൽ സേവ് ചെയ്യന്നതിനായി ഏറ്റവും താഴെ കാണുന്ന Save എന്ന കമാൻഡ് ബോക്സിൽ ക്ലിക്ക് ചെയ്യുക. അപ്പോൾ Save As എന്ന വിൻഡോ ഇറക്കം. ഫയൽ എവിടെയാണോ സേവ് ചെയ്യേണ്ടത് ആ path സെലക്ട് ചെയ്തകൊണ്ടുവരിക. അല്ലെങ്കിൽ Documents ൽ സേവ് ആവും. അതിൽ New Folder എന്ന ബട്ടണിൽ ക്ളിക്ക് ചെയ്യുക. ഡെസ്ക് ട്രോപ്പിൽ ആദ്യം തന്നെ ഒരു പ്പതിയ ഫോൾഡർ ഉണ്ടാക്കിയിട്ടിട്ട്, അതിൽ സേവ് ചെയ്യന്നതാകം ഉചിതം.

| Specify a                                             | a file to save           | ×           |
|-------------------------------------------------------|--------------------------|-------------|
| Save In:                                              | Desktop                  | - a 🗃 🗖 🔡 🗄 |
| C O&C<br>Proceedin<br>Q4-CDLM<br>TDS<br>D5_RPU<br>TSB | gs<br>_4.0               |             |
| •                                                     |                          |             |
| File <u>N</u> ame:                                    | TVDG02415A_24Q_202122_Q4 |             |
| Files of <u>Type</u> :                                | AILFIRES                 | Open Cancel |

അല്ലെങ്കിൽ റൈറ്റ് ക്ലിക്ക് ചെയ്ത് New Folder ഉണ്ടാക്കുക. എന്നിട്ട് ആ ഫോൾഡറിന് പേര് നൽകാം. സ്ഥാപനത്തിൻറെ പേരിൻറെ കൂടെ 24Q4, or (24Q3)എന്നുകൂടെ ചേർത്ത് പേര് അടിക്കാം. എന്നിട്ട് ഈ ഫോൾഡർ ഓപ്പൺ ചെയ്യാം. അതിന് ശേഷം save ക്ലിക്ക് ചെയ്യുക. ശരിയായി സേവ് ആയെങ്കിൽ File saved successfully at .... എന്ന ഡയലോഗ് ബോക്സ് ഇറന്നു വരും. അതിൽ OK ക്ലിക്ക് ചെയ്യുക. ഫയൽ നെയിം ചെറിയ പേരാണ് നൽകേണ്ടത്. FILE VALIDATION :

ഇങ്ങനെ തയ്യാറാക്കിയ TDS സ്റ്റേറ്റ്മെന്റ് TIN സെന്റർ വഴിയോ നേരിട്ടോ അപ് ലോഡ് ചെയ്യണമെങ്കിൽ അതിനെ .fvu ഫയൽ ഫോർമാറ്റിലാക്കണം. അതിനായാണ് ഫയൽ വാലിഡേറ്റ് ചെയ്യുന്നത്. അതിനായി നമ്മൾ തയ്യാറാക്കിയ സ്റ്റേറ്റ്മെന്റിന്റെ താഴെ കാണുന്ന Create File ബട്ടണിൽ ക്ലിക്ക് ചെയ്യുക.

| hallan Input File Name with Path          |                                  | Browse    |
|-------------------------------------------|----------------------------------|-----------|
| rror/Upload & Statistics Report File Path | C:\Users\DELL\Desktop\Q4-CDLM\Q4 | Browse    |
| Consolidate File Name with Path           |                                  | Browse    |
| Click here to know procedure about fil    | ing of e-TDS/ICS statement(s)    | date Exit |

അപ്പോൾ Provide path for Creating file path/.FVU file എന്ന ഒരു ഡയലോഗ് ബോക്സ് തുറക്കും. അതിൻറെ വലത് വശത്തായി Browse എന്ന ലേബലോടെ രണ്ട് ബട്ടണകൾ കാണാം. അതിൽ രണ്ടാമത്തെ (Error/Upload & Statistics Report File Path ) Browse എന്നെഴുതിയ ബട്ടണിൽ ക്ലിക്ക് ചെയ്യുക. അപ്പോൾ Specify a file to create എന്ന ഡയലോഗ് ബോക്സ് തുറക്കും. നമ്മൾ സേവ് ചെയ്ത് വച്ചിരിക്കുന്ന ഫയൽ ആ ബോക്സിലേക്ക് ബ്രൗസ് ചെയ്ത കൊണ്ടുവരണം. തുടർന്ന് Provide path for Creating file path/.FVU file എന്ന ഡയലോഗ് ബോക്സിന്റെ താഴെ കാണുന്ന Validate എന്ന ബട്ടണിൽ ക്ലിക്ക് ചെയ്യുക. നാം ചേർത്ത വിവരങ്ങളെല്ലാം വേണ്ട രീതിയിലാണെങ്കിൽ File Validation Successful എന്നു രേഖപ്പെട്ടത്തിയ മെസ്സേജ് ബോക്സ് വന്നതായി കാണാം. അതിനു താഴെയുള്ള OK ക്ലിക്ക് ചെയ്യുക. ചേർത്ത വിവരങ്ങൾ തെറ്റാണെങ്കിൽ എറർ ഉണ്ടെന്നു കാണിക്കുന്ന മെസ്സേജ് ബോക്സ് ആണ് വരിക. തെറ്റ്റകൾ ഉണ്ടെങ്കിൽ അവ പരിഹരിച്ചതിനുശേഷം വീണ്ടും വാലിഡേറ്റ് ചെയ്യേണ്ടതാണ്. Validate ചെയ്ത് കഴിയുമ്പോൾ Errors found during validation എന്ന message വന്നെങ്കിൽ അതിലുള്ള OK ക്ലിക്ക് ചെയ്യുക. അതോടെ ERROR FILE ഇറക്കുന്നു. ഇതിൽ നിന്നും നാം വരുത്തിയ തെറ്റ് എന്താണെന്നും ഏത് കോളത്തിലാണെന്നും അത് വായിച്ചാൽ മനസ്സിലാകും. പിന്നീട് RPU വിൽ ഏത് പേജിലാണോ തെറ്റുള്ളത് അത് തിരുള്ളക. പിന്നീട് saving, validation എന്നീ ഘട്ടങ്ങൾ വീണ്ടും ആവർത്തിക്കക.

ഇനി നമുക്ക് RPU 4.5 ക്ലോസ് ചെയ്യാം. ഇതിനായി ടൈറ്റിൽ ബാറിൽ വലത്തേ അറ്റത്ത് കാണുന്ന ക്ലോസ് ബട്ടണിൽ (X) ക്ലിക്ക് ചെയ്യുക. അപ്പോൾ Do you wish to save data before exiting the application എന്ന ഡയലോഗ് ബോക്സ് വരും. അതിൽ No ക്ലിക്ക് ചെയ്യുക. അതോടെ RPU 4.5 ക്ലോസ് ആവും. ഇനി RPU വഴി നോക്കിയാൽ അതിൽ ഉണ്ടാക്കിയ ഫോൾഡർ തറന്ന് നാം ഏതാന്രം ഫയലുകൾ കാണാം. ഇതിൽ കാഞന്ന FVU File ('.fvu' എന്ന് അവസാനിക്കുന്ന ഫയൽ) ആണ് Tin Fecilitation Centre ൽ നിന്ന് അപ്ലോഡ് ചെയ്യുന്നത്. ഈ ഫയൽ മാത്രമായോ അല്ലെങ്കിൽ ഈ ഫോൾഡർ ഒന്നിച്ചോ കോപ്പി ചെയ്ത് സി.ഡി. യിൽ പകർത്തി Tin Fecilitation Centre ൽ അപ്ലോഡ് ചെയ്യന്നതിനായി സമർപ്പിക്കാം. ഈ ഫോൾഡറിൽ Form-27A എന്ന pdf ഫയൽ കാണാം. ഈ 27A Form പ്രിൻറ് ചെയ്ത് ഒപ്പിട്ട് CD യ്ക്ക് ഒപ്പം Tin Fecilitation Centre ൽ നൽകണം.

# SELF UPLOADING QUARTERLY TDS STATEMENTS

TDS സ്റ്റേറ്റ്മെന്റ് സെൽഫ് അപ് ലോഡ് ചെയ്യുന്നതിന് നിലവിൽ ഏറ്റവും എളുപ്പമായ മാർഗ്ഗം ആധാർ OTP ഉപയോഗിച്ചുള്ള uploading ആണ്. ആധാർ ഡേറ്റാബേസിൽ മൊബൈൽ നമ്പർ ഉൾപ്പെട്ടത്തിയവർക്ക് DSC യോ Electronic Verification നോ കൂടാതെ തന്നെ ആധാർ OTP ഉപയോഗിച്ച് സ്റ്റേറ്റ്മെന്റ് അപ് ലോഡ് ചെയ്യാവുന്നതാണ്. ആധാർ ഡേറ്റാബേസിൽ മൊബൈൽ നമ്പർ ഉൾപ്പെട്ടത്തുന്നതിന് അക്ഷയ കേന്ദ്രങ്ങളെ സമീപിച്ചാൽ മതിയാകും.

2015-16 സാമ്പത്തികവർഷം വരെ TDS സ്റ്റേറ്റ്മെന്റുകൾ അപ് ലോഡ് ചെയ്യുന്നതിന് TIN-FC കളെയായിരുന്നു നാം ആശ്രയിച്ചിരുന്നത്. എന്നാൽ 2016-17 മുതൽ നമുക്ക് നേരിട്ട് 24Q സ്റ്റേറ്റ്മെന്റുകൾ അപ് ലോഡ് ചെയ്യാവുന്നതാണ്.

TDS സ്റ്റേറ്റ്മെന്റുകൾ അപ് ലോഡ് ചെയ്യുന്നതിനായി ചില നിബന്ധനകൾ ആദായനികതി വകപ്പ് മുന്നോട്ട് വച്ചിട്ടുണ്ട്. ഡിഡക്ടർക്ക് സ്വന്തം സ്റ്റേറ്റ്മെന്റുകൾ മാത്രമേ അപ് ലോഡ് ചെയ്യാൻ കഴിയൂ. ഡിഡക്ടർക്ക് വാലിഡ് ആയ ഒരു TAN നമ്പർ ഉണ്ടായിരിക്കേണ്ടതും, ആ TAN നമ്പർ ഇ — ഫയലിങ്ങ് വെണ്സൈറ്റിൽ രജിസ്റ്റർ ചെയ്തിരിക്കേണ്ടതമാണ്. NSDL ന്റെ ഏറ്റവും പുതിയ വേർഷൻ RPU ഉപയോഗിച്ച് തയ്യാറാക്കിയതും, പുതിയ വേർഷൻ FVU ഉപയോഗിച്ച് വാലിഡേറ്റ് ചെയ്തത്രമായ .fvu ഫയലാണ് നമുക്ക് അപ് ലോഡ് ചെയ്യാൻ കഴിയുക. ഡിഡക്ടർക്ക് വാലിഡ് ആയ ഒരു ഡിജിറ്റൽ സിന്നേച്ചർ [DSC] ഉണ്ടായിരിക്കണം. ഡിജിറ്റൽ സിന്നേച്ചർ ഇല്ലാത്തവർക്ക് ഇലക്ട്രോണിക് വെരിഫിക്കേഷൻ കോഡ് വഴിയും ആധാർ OTP വഴിയും സ്റ്റേറ്റ്മെന്റ് അപ് ലോഡ് ചെയ്യാനുള്ള സൗകര്യം ലഭ്യമാണ്.

TDS സ്റ്റേറ്റ്മെന്റുകൾ അപ് ലോഡ് ചെയ്യുന്നത് താഴെ പറയുന്ന ഘട്ടങ്ങളായി ചെയ്യേണ്ടതാണ്.

- നമ്മുടെ TAN നമ്പർ പുതിയ ഇ ഫയലിങ്ങ് വെണ്സൈറ്റായ <u>www.incometax.gov.in</u> ൽ രജിസ്റ്റർ ചെയ്യുക. ആദായനിക്കതിവകപ്പിന് 2021 ഇൺ 7 മുതൽ പുതിയ ഇ ഫയലിംഗ് സൈറ്റ് നിലവിൽ വന്നെങ്കിലും, നിലവിൽ പഴയ സൈറ്റിൽ രജിസ്റ്റർ ചെയ്യവർ വീണ്ടം രജിസ്റ്റർ ചെയ്യേണ്ട ആവശ്യമില്ല.
- 2. ഡിജിറ്റൽ സിഗ്നേച്ചർ ഉള്ളവർ, DSC ആദ്യം തന്നെ ഇ ഫയലിങ്ങ് വെബ്ലൈറ്റിൽ രജിസ്റ്റർ ചെയ്യുക. ആധാറിൽ മൊബൈൽ നമ്പർ ചേർത്തിട്ടുള്ളവർ DSC രജിസ്റ്റർ ചെയ്യേണ്ട കാര്യമില്ല. ആധാർ OTP ഉപയോഗിച്ച് TDS ഫയൽ ചെയ്യുന്നതാണ് ഏറ്റവും എളുപ്പം. DSC രജിസ്റ്റർ ചെയ്താൽ, ആധാർ OTP ഉപയോഗിച്ചുള്ള അപ് ലോഡിംഗ് നടക്കില്ല എന്നത് പ്രത്യേകം ശ്രദ്ധിക്കുക.
- ഏറ്റവും പുതിയ വേർഷൻ RPU ഉം FVU ഉം ഉപയോഗിച്ച് 24Q സ്റ്റേറ്റ്മെന്റ് [ .fvu ഫയൽ ] തയ്യാറാക്കം.
- 4. .fvu ഫയലിനെ .zip ഫയലായി convert ചെയ്യുക.
- 5. ഇ ഫയലിങ്ങ് വെണ്ലൈറ്റ് വഴി 24Q zip ഫയൽ അപ് ലോഡ് ചെയ്യക.
- 6. ഇ ഫയലിങ്ങ് വെബ്ലൈറ്റ് വഴിതന്നെ അപ് ലോഡ് ചെയ്ത സ്റ്റേറ്റ്മെന്റിന്റെ സ്റ്റാറ്റസ് വെരിഫൈ ചെയ്യുക. stems of Medicine

ഇവ ഓരോന്നായി നമുക്ക് നോക്കാം.

Aadhaar eKYC Verification Online Using OTP

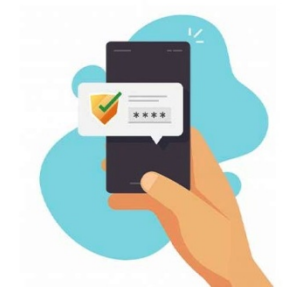

## HOW TO CONVERT .fvu FILE to .zip FILE

TDS സ്റ്റേറ്റ്മെന്റ് അപ് ലോഡ് ചെയ്യുന്നതിനായി ഇപ്പോൾ ഒരു ഫയൽ മാത്രമാണ് അറ്റാച്ച് ചെയ്യേണ്ടത്. RPU ഉപയോഗിച്ച് തയ്യാറാക്കിയ .fvu ഫയൽ ആണ് അപ് ലോഡ് ചെയ്യുന്നതിനായി അറ്റാച്ച് ചെയ്യേണ്ടത്. ഇതിൽ .fvu ഫയൽ .zip ഫയലായി convert ചെയ്തതിനുശേഷമാണ് അറ്റാച്ച് ചെയ്യേണ്ടത്. അതിനായി നമ്മൾ create ചെയ്ത ഫോൾഡറിലെ .fvu ഫയൽ സെലക്റ്റ് ചെയ്ത്, Right click ചെയ്ത്, send to ഓപ്ഷൻ സെലക്റ്റ് ചെയ്ത്, Compressed (Zip) folder എന്ന ഓപ്ഷനിൽ ക്ലിക്ക് ചെയ്താൽ മതിയാകുന്നതാണ്. അങ്ങനെ create ചെയ്യുന്ന zip ഫയൽ ഡെസ്ക്ടോപ്പിൽ സേവ് ചെയ്തിടുക.

| Name                         | Date modified            | Туре              | Size                         |
|------------------------------|--------------------------|-------------------|------------------------------|
| 27A_TVDG02415A_24Q_Q4_202223 | 22-Apr-23 6:06 PM        | Microsoft Edge PD | 12 KB                        |
| Q4                           | 22-Apr-23 6:06 PM        | File              | 3 KB                         |
| Q4.fvu                       | 22-Apr-23 6:06 PM        | FVU File          | 5 KB                         |
| Q4.fvu                       | Open with                |                   | 4 KB                         |
| Q4                           | Share with Skype         |                   | 8 KB                         |
| Q4                           | Scan with Microsoft De   | efender           | 2 KB                         |
| 🖹 rp                         | 🖻 Share                  |                   | 1 KB                         |
|                              | Give access to           | >                 |                              |
|                              | Add to archive           |                   |                              |
|                              | Add to "Q4.rar"          |                   |                              |
|                              | Compress and email       |                   |                              |
|                              | 🗱 Compress to "Q4.rar" a | ind email         |                              |
|                              | Restore previous version | ons               |                              |
|                              | Send to                  | > (               | Bluetooth device             |
|                              | Cut                      |                   | 🔋 Compressed (zipped) folder |
|                              | Сору                     |                   | Desktop (create shortcut)    |

താഴെ കാഌന്ന ഇമേജിൽ ഹൈലൈറ്റ് ചെയ്ത കാണിച്ചിരിക്കുന്നതാണ് zip ഫയൽ.

| 27A_TVDG02415A_24Q_Q4_202223 | 22-Apr-23 6:06 PM | Microsoft Edge PD  | 12 KB |
|------------------------------|-------------------|--------------------|-------|
| 🗋 Q4                         | 22-Apr-23 6:06 PM | File               | 3 KB  |
| 🗋 Q4.fvu                     | 22-Apr-23 6:06 PM | FVU File           | 5 KB  |
| 📄 Q4.fvu                     | 22-Apr-23 6:07 PM | Text Document      | 4 KB  |
| C Q4                         | 22-Apr-23 6:06 PM | Microsoft Edge HT  | 8 KB  |
| 📄 Q4                         | 22-Apr-23 6:06 PM | Text Document      | 2 KB  |
| 10 Q4                        | 22-Apr-23 7:12 PM | WinRAR ZIP archive | 4 KB  |
| 🛋 гр                         | 22-Apr-23 6:06 PM | PNG File           | 1 KB  |

34

# **TDS UPLOADING USING AADHAR OTP**

ആധാർ OTP **ഉപയോഗിച്ച്** TDS സ്റ്റേറ്റ്മെന്റ് അപ് ലോഡ് ചെയ്യുന്നതിനായി ആദ്യം TAN നമ്പർ നൽകി, Continue **ബട്ടണിൽ** ക്ലിക്ക് ചെയ്യുക.

|                                  | Login           |                              |           |                        |         |
|----------------------------------|-----------------|------------------------------|-----------|------------------------|---------|
|                                  | Enter your User | ID *                         |           |                        |         |
|                                  | TVDG012         | 34E                          |           |                        |         |
|                                  |                 | Continue >                   |           |                        |         |
|                                  |                 | < Back                       |           |                        |         |
| അതിനുശേഷം                        | വരുന്ന          | പേജിൽ                        | Secure    | Access                 | Message |
| തെളിയുന്നതാണ്. <b>അത്ര</b>       | കണ്ട് നമ        | മുടെ ലോഗിന്                  | 8 secured | ആണെന്ന്                | വെരിഫൈ  |
| ചെയ്യുക. തുടർന്ന് താ<br>ചെയ്യുക. | ഴെയുള്ള         | കോളത്തിര                     | 8 Passwo  | o <mark>rd</mark> നൽകി | ലോഗിൻ   |
|                                  | 1               | Login<br>User ID : TVDG01234 | E         |                        |         |

| Enter password | for your e-Filing account      |     |
|----------------|--------------------------------|-----|
| ✓ Please confi | irm your secure access message | *() |
| Gayathri Mant  | hra                            |     |

തുടർന്ന് വരുന്ന ഹോം പേജിൽ, e-File എന്ന മെന്രവിൽ Incometax forms – File Incometax Forms എന്ന സബ് മെന്രവിൽ ക്ലിക്ക് ചെയ്യുക.

| e-Filing Anywhow Anglina<br>Income Tar Department: Government of India |             |                       |     |            | 📞 Call                                   | Js ~ A A                                                           | A*   O                                                                             | GOVERNMENT<br>AYURVEDA DISPENSARY<br>CHADAYAMANGALAM                                                                                                    |
|------------------------------------------------------------------------|-------------|-----------------------|-----|------------|------------------------------------------|--------------------------------------------------------------------|------------------------------------------------------------------------------------|----------------------------------------------------------------------------------------------------|
| Dashboard                                                              | e-File 🔨    | Authorised Partners ~ | Ser | vices ~    | Pending Actions ~                        | Grievances ~                                                       | Help                                                                               | Session Time 3 9 : 5                                                                                                    |
|                                                                        | Income      | lax Forms             | >   | File Incon | ne Tax Forms                             |                                                                    |                                                                                    |                                                                                                    |
|                                                                        |             |                       |     | View File  | d Forms                                  |                                                                    |                                                                                    |                                                                                                    |
| india.gov<br>astional portal o                                         | v.in findia |                       |     |            | This site is best viewed in<br>Copyright | Feedback   Websit<br>1024 * 768 resolution<br>© Income Tax Departm | e Policies   Accessibi<br> <br>with latest version of  <br>nent, Ministry of Finan | lify Statement   Site Map   Browser Sup;<br>Last reviewed and updated on: 11-Jun-2<br>Chrome, Firefox, Safari and Internet Exp<br>ice, Government of India. All Rights Rese |

| e-Filing Anywhere Anylime X                                                                  |                                                                                                    | 📞 Call Us 🗡 🛛 🗛 🕇 🔾                                                |  |  |
|----------------------------------------------------------------------------------------------|----------------------------------------------------------------------------------------------------|--------------------------------------------------------------------|--|--|
| Dashboard e-File ~ Authorised Partners ~                                                     | Services - Pending Actions - Grie                                                                          | evances ~ Help Session Time 1 3 : 0 4                              |  |  |
| Vivad Se Vishwas Act, 2020<br>Form 4 DTVSV<br>Intimation of Payment under sub-section (2) of | VI-The Black Money (Undisclosed<br>Foreign Income and Assets) and<br>Imposition of Tax Act, 2015<br>Form 6 | Deduction of tax at source<br>Form TDS<br>Ouarterly TDS/TCS Return |  |  |
| Section 5 of The Direc Read More File Now                                                    | Form of declaration of undisclosed asset located outside India under Read More                             | (24Q,26Q,27Q,27EQ)<br>File Now                                     |  |  |
|                                                                                              | File Now                                                                                                   |                                                                    |  |  |

ആ പേജിൽ താഴെയായി TDS Return ഫയൽ ചെയ്യുന്നതിനുള്ള ഓപ്ഷൻ കാണാവുന്നതാണ്. അവിടെ File Now എന്ന ബട്ടണിൽ ക്ലിക്ക് ചെയ്യുക. TDS Return ഫയൽ ചെയ്യുന്നതിനുള്ള വിൻഡോ ഓപ്പണാകുന്നതാണ്.

| TDS/TCS Return<br>[Quarterly TDS/TCS Return (24Q,26Q,27Q,27EQ)]<br>< Back Let's Get Started                                                                                                    |                                                                                                    |
|----------------------------------------------------------------------------------------------------|----------------------------------------------------------------------------------------------------|
| <ul> <li>Documents list to help you file faster</li> <li>Return should be prepared through latest NSDL Return Preparation Utility. To download go to https://www.tin-nsdl.com/downloads/e-tds/eTDS-download-regular.html</li> <li>Once the file has been prepared as per the NSDL Return Preparation Utility , it should be verified using the File Validation Utility (FVU) provided by NSDL e-Gov. To download latest versions of FVU go to https://www.tin-nsdl.com/downloads /e-tds/eTDS-download-regular.html</li> </ul> | Instructions <ul> <li>General Instructions</li> <li>Things you should know before filing</li> </ul> |

ആ പേജിൽ General Instructions, Things You should know എന്നിവ വായിച്ചുനോക്കുക. തുടർന്ന് Let's Get Started എന്ന ബട്ടണിൽ ക്ലിക്ക് ചെയ്യുക.

| Please Select Form *<br>24Q (Salary) •                                                                                 | 24Q<br>(Salary)<br>Quarterly statement of deduction of tax under sub<br>200 of the Income-tax Act, 1961 in respect of sala<br>ended(June/September/December/March) (Fi |
|----------------------------------------------------------------------------------------------------|----------------------------------------------------------------------------------------------------|
| TAN *<br>TVDG01234A<br>Select Financial Year and Quarter *<br>2022-23 •<br>Upload type *<br>( ) Regular ( ) Correction | 4 •                                                                                                    |
| Upload TDS (.zip) File *                                                                                               |                                                                                                    |

ഇവിടെ Please select form എന്ന പേജിൽ 24Q(Salary) എന്നത് സെലക്സ് ചെയ്യുക. തുടർന്ന് താഴെയുള്ള കോളങ്ങളിൽ Financial year, Quarter എന്നിവ സെലക്സ് ചെയ്യുക.

|                                                                                                    | isotatiousti struggliologi nangus                                                                                                    |
|----------------------------------------------------------------------------------------------------|----------------------------------------------------------------------------------------------------|
| TAN *                                                                                                    |                                                                                                    |
| TVDG01234A                                                                                                    |                                                                                                    |
| Select Financial Year and Quarter *                                                                                                    |                                                                                                    |
| 2022-23 🔹                                                                                                    | Q4 •                                                                                                    |
| Upload type * <ul> <li>Regular</li> <li>Correction</li> </ul>                                                                                                    |                                                                                                    |
| Upload TDS (.zip) File *                                                                                                    |                                                                                                    |
| Q4.zip ×                                                                                                    |                                                                                                    |
| FVU version ( 8.0 )                                                                                                    |                                                                                                    |
| Note:<br>1) If "Proceed to e-Verify" is not getting enabled even after<br>person Details etc need to be updated mandatoriliy for th<br>2) After filing TDS return, please check processing statu<br>CPC-TDS, same may be checked then and the TDS return | er filling all the mandatory details, please check if your profile is completely updated. Basic details, Contact details, key<br>le "E-verification" functionality to get enabled.<br>Is of TDS return in "view filed forms" service after two days. If the TDS return gets rejected for any reason at E-filing/<br>is can be filed again. |
| < Back                                                                                                    | Proceed to e-Verify                                                                                                    |
|                                                                                                    |                                                                                                    |

Upload type എന്ന സ്ഥലത്ത് Regular എന്നത് സെല്ലക്സ് ചെയ്യുക. നേരത്തേ തയ്യാറാക്കിയ zipped .fvu file അറ്റാച്ച് ചെയ്യാനുള്ള സ്ഥലം താഴെ കാണാം. അവിടെ zip file അറ്റാച്ച് ചെയ്യുക. അതിനുശേഷം താഴെ കാണന്ന Proceed to E verify എന്ന ബട്ടണിൽ ക്ലിക്ക് ചെയ്യുക. അപ്പോൾ വരുന്ന Confirmation message ൽ Yes കൊട്ടുക്കുക.

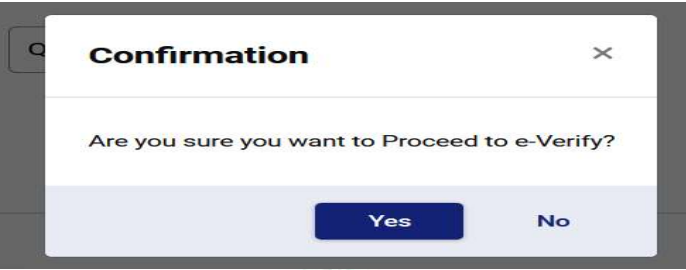

തുടർന്ന്, ഇ വെരിഫിക്കേഷൻ ഓപ്ഷനുകൾ വരുന്നതാണ്. അതിൽ നിന്ന് ആധാർ ജനറേറ്റ് ചെയ്യാൻ പെർമിഷൻ ചോദിച്ചുവരുന്ന ഓപ്ഷൻ സെലക്റ്റ് ചെയ്യുക.

| How do you want to e-verify?                                                                  |
|-----------------------------------------------------------------------------------------------|
| <ul> <li>I would like to verify using OTP on mobile number registered with Aadhaar</li> </ul> |
| I would like to verify using Digital Signature Certificate (DSC)                              |
| Generate electronic verification code (EVC)                                                   |
| O Through Bank Account                                                                        |
| O Through Demat Account                                                                       |
| I already have an Electronic Verification Code (EVC)                                          |
| O I already have an OTP on Mobile number registered with Aadhaar                              |

അതോടുകൂടി ആധാർ OTP ജനറേറ്റ് ചെയ്യുന്നത് സംബന്ധിച്ച് ഒരു മെസേജ് വരുന്നതാണ്. അതിൽ Generate Aadhar OTP എന്ന ബട്ടണിൽ ക്ലിക്ക് ചെയ്യുക.

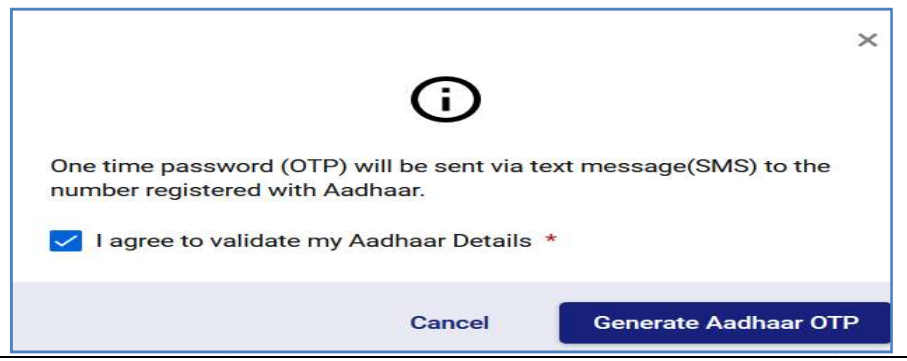

ഫോണിൽ വരുന്ന OTP , ആ കോളത്തിൽ എന്റർ <mark>ചെയ്തതിനശേഷം,</mark> താഴെയുള്ള Validate എന്ന ബട്ടണിൽ ക്ലിക്ക് ചെയ്യുക.

| Verify OTP    | ×               |
|---------------|-----------------|
| OTP * • • • • | • • •           |
|               | Cancel Validate |

തുടർന്ന് TDS റിട്ടേൺ സബ്മിറ്റ് ചെയ്യാൻ പെർമിഷൻ ചോദിച്ച് മെസേജ്

വരുന്നതാണ്. അതിൽ Yes കൊടുക്കക.

|                                                                            | Confirm                                                        | mation                                                          |                                     | ×                                      |           |                 |
|----------------------------------------------------------------------------|----------------------------------------------------------------|-----------------------------------------------------------------|-------------------------------------|----------------------------------------|-----------|-----------------|
|                                                                            | Are you su                                                     | ure you want to                                                 | o submit Form                       | TDS/TCS Return?                        |           |                 |
|                                                                            |                                                                |                                                                 | Yes                                 | No                                     |           |                 |
| അതോടുകൂടി                                                                  | TDS                                                            | റിട്ടേൺ                                                         | സബ്മിറ്റ്                           | ചെയ്യപ്പെടുക                           | ഹയ്യം,    | രജിസ്റ്റേർഡ്    |
| ആയിട്ടുള്ള മൊടൈ                                                            | ബൽ ന                                                           | മ്പറിലും ഇ                                                      | മെയിലില്പ                           | പം സന്ദേശം മ                           | ചഭിക്ക    | ദകയും ചെയ്യും.  |
| TDS Uploading ຕາ                                                           | ടപടികൾ                                                         | ം ഇതോടുള                                                        | <u>ച്</u> ചടി പൂർത്തി               | ിയാക്കപ്പെടുന                          | നതാഖ      | ന്.             |
|                                                                            |                                                                | Indian Sys                                                      | tems of Medic                       | ane                                    |           |                 |
| Upload TDS                                                                 | /TCS                                                           | Return                                                          |                                     |                                        |           |                 |
| Quarterly TDS/TCS Retu                                                     | ırn (24Q,26C                                                   | 2,27Q,27EQ)]                                                    |                                     |                                        |           |                 |
|                                                                            | Successf                                                       | ullyl                                                           |                                     |                                        |           |                 |
| Transaction ID:                                                            | ITF0000168                                                     | Ackn                                                            | owledgment No:                      | 914850310110                           |           |                 |
| An email confirr<br>gadchadayama<br>We are in the pr<br>e-file -> View Fil | ning the succ<br>ngalam@gma<br>ocess of gene<br>led Forms afte | essful submissi<br>ail.com<br>eration of RRR n<br>er 5 minutes. | ion of your form<br>number. To down | has been sent to<br>Iload acknowledgem | ent recei | pt please Go to |
|                                                                            |                                                                |                                                                 |                                     |                                        | Go 1      | To Dashboard    |

## TDS UPLOADING USING EVC

ഡിഡക്കറ്റടെ ആധാറിൽ മൊബൈൽ നമ്പർ ലിങ്ഡ് ആണെങ്കിൽ മാത്രമേ ആധാർ OTP ഉപയോഗിച്ച് TDS സ്റ്റേറ്റ്മെന്റകൾ അപ് ലോഡ് ചെയ്യാൻ കഴിയുകയുള്ള. ആധാർ OTP ഉപയോഗിക്കാൻ കഴിയാത്ത സാഹചര്യങ്ങളിൽ, ഇലക്ട്രോണിക് വെരിഫിക്കേഷൻ കോഡ് ഉപയോഗിച്ച് വേണമെങ്കില്പം സ്റ്റേറ്റ്മെന്റ് അപ് ലോഡ് ചെയ്യാവുന്നതാണ്. നമ്മുടെ ഏതെങ്കിലും ബാങ്ക് അക്താണ്ടിൽ ലിങ്ക് ചെയ്തിരിക്കുന്ന മൊബൈൽ നമ്പറ്റം, ഇ മെയിൽ വിലാസവും, പാൻ ഡേറ്റാബേസിലുള്ളതാണെങ്കിൽ, ആ ബാങ്ക് അക്കൗണ്ട് ഉപയോഗിച്ച് നമുക്ക് EVC ജനറേറ്റ് ചെയ്യാവുന്നതാണ്. ആ <mark>ബാങ്ക് അക്കൗണ്ടിൽ നമ്മുടെ പാൻ</mark> നമ്പർ ലിങ്ക്ഡ് ആയിരിക്കണം. <mark>കൂടാതെ</mark> നമ്മുടെ പേഴ്ലണൽ ഇ ഫയലിംഗ് ലോഗിനിൽ, നമ്മൾ നൽകിയിരിക്കുന്ന ബാങ്ക് അക്കൗണ്ട്, EVC ജനറേറ്റ് ചെയ്യന്നതിനായി Prevalidated ആയിരിക്കണം. Prevalidated അല്ലെങ്കിൽ നമ്മുടെ ഇ ഫയലിംഗ് സൈറ്റിൽ പോയി, ലോഗിൻ ചെയ്ത്, വളരെ എളപ്പത്തിൽ പ്രീ വാലിഡേഷൻ ചെയ്യാവുന്നതാണ്. ഇപ്പോൾ KYC അപ്ഡേഷന്റെ ഭാഗമായി അക്താണ്ടുകളിലും പാൻ നമ്പർ ലിങ്ഡ് ബാങ്ക് എല്ലാ ആയതിനാൽ, മൊബൈൽ നമ്പറ്റം ഇ മെയിൽ വിലാസവും മാത്രം ഒന്നായിരുന്നാൽ നമുക്ക് EVC ജനറേറ്റ് ചെയ്യാവുന്നതാണ്. ഒന്നിൽ കൂടുതൽ ബാങ്ക് അക്കൗണ്ടുകളിൽ, ഒരേ മൊബൈൽ നമ്പറ്റം ഇ മെയിൽ വിലാസവ്വമാണ് നൽകിയിരിക്കുന്നതെങ്കിൽ, സിസ്റ്റം തന്നെ ഒരു ബാങ്ക് അക്കൗണ്ട് അതിനായി സെലക്സ് ചെയ്യുന്നതാണ്.

ഇലക്ലോണിക് വെരിഫിക്കേഷൻ കോഡ് ഉപയോഗിച്ച് TDS അപ് ലോഡ് ഉപയോഗിച്ചള്ള ചെയ്യന്നതിനായി, ആധാർ OTP അതേ സ്റ്റെപ്പകൾ തന്നെയാണ് ചെയ്യേണ്ടത്. വെരിഫിക്കേഷൻ ഓപ്ഷൻ ചോദിക്കുന്ന ഇ സ്ഥലത്ത്, അതിനുപകരം EVC Through Banl Account എന്ന ഓപ്ഷൻ സെലക്ക് നൽകിയിട്ടള്ള നമ്മുടെ ആദായനിക്ടതി പ്രൊഫൈലിൽ ചെയ്യുക. ബാങ്ക് അക്കൗണ്ടുകൾ EVC ജനറേറ്റ് ചെയ്യാനായി Prevalidated ആണെങ്കിൽ, അപ്പോൾ തന്നെ ആ ബാങ്ക് അക്കൗണ്ട് കാണിച്ചുള്ള മെസേജ് ആ പേജിൽ വരുന്നതാണ്. അതിനുശേഷം താഴെയുള്ള Continue ബട്ടണിൽ ക്ലിക്ക് ചെയ്യുക.

| Hov        | v do you want to e-verify?                                                              |
|------------|-----------------------------------------------------------------------------------------|
| 0          | would like to verify using OTP on mobile number registered with Aadhaar                 |
| 01         | would like to verify using Digital Signature Certificate (DSC)                          |
| Gene       | erate electronic verification code (EVC)                                                |
| <u>о</u> т | hrough Bank Account                                                                     |
|            | Your Principal Contact has validated and enabled EVC on bank account number XXXXXXX0334 |
| ОТ         | hrough Demat Account                                                                    |
| 01         | already have an Electronic Verification Code (EVC)                                      |
| 0          | already have an OTP on Mobile number registered with Aadhaar                            |

തുടർന്ന്, EVC ജനറേറ്റ് ചെയ്തതായി സ്തീനിൽ മെസേജ് വരുന്നതാണ്. നമുടെ ഇ മെയിലിലും മൊബൈൽ നമ്പറിലും EVC വരുന്നതാണ്.

| -Verify           |                                |                                                         |                           |               |
|-------------------|--------------------------------|---------------------------------------------------------|---------------------------|---------------|
| TAN<br>TVDG01234A | Verifier's PAN<br>ABCDE1234F   | Form No.<br>24Q                                         | Financial Year<br>2021-22 | Quarter<br>Q4 |
|                   |                                |                                                         |                           |               |
| Sent 1            | to your verified mobile Number | successfully.<br>94XXXXXX88 and Verified email ID drXXX | XXXXXX@gmail.com          |               |
|                   |                                |                                                         |                           |               |
| Enter EVC *       |                                |                                                         |                           |               |
| Enter EVC *       | •                              |                                                         |                           |               |
| Enter EVC *       | •                              |                                                         |                           |               |
| Enter EVC *       | •                              |                                                         |                           |               |

ഇലക്ട്രോണിക് വെരിഫിക്കേഷൻ കോഡ് ഒരു പത്തക്ക ആൽഫാ ന്യൂമറിക്കൽ കോഡ് ആണ്. മെയിൽ / മൊബൈൽ പരിശോധിച്ച് അത് എഴുതിയെടുക്കുക.

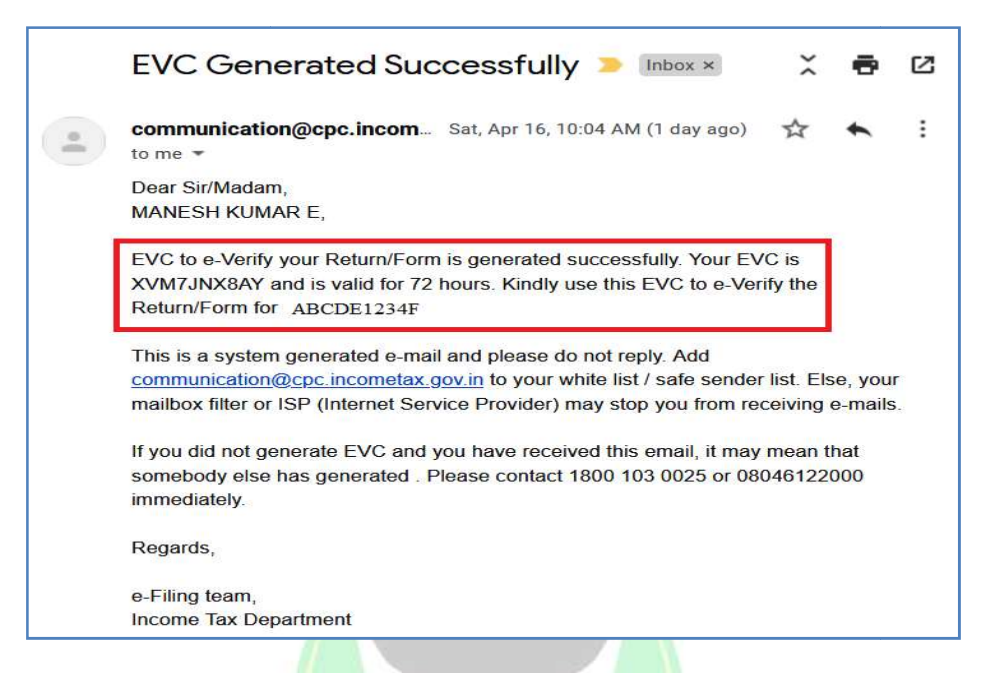

തുടർന്ന്, EVC എന്റർ ചെയ്യാനുള്ള നിർദ്ദിഷ്ടകോളത്തിൽ അത് എന്റർ ചെയ്ത്, പ്രൊസീഡ് ചെയ്യുന്നതോടെ TDS സ്റ്റേറ്റ്മെന്റ് അപ് ലോഡിംഗ് പൂർത്തിയാവുന്നതും, വിജയകരമായി അപ് ലോഡ് ആയതായുള്ള മെസേജ് സ്തീനിൽ വരുന്നതുമാണ്.

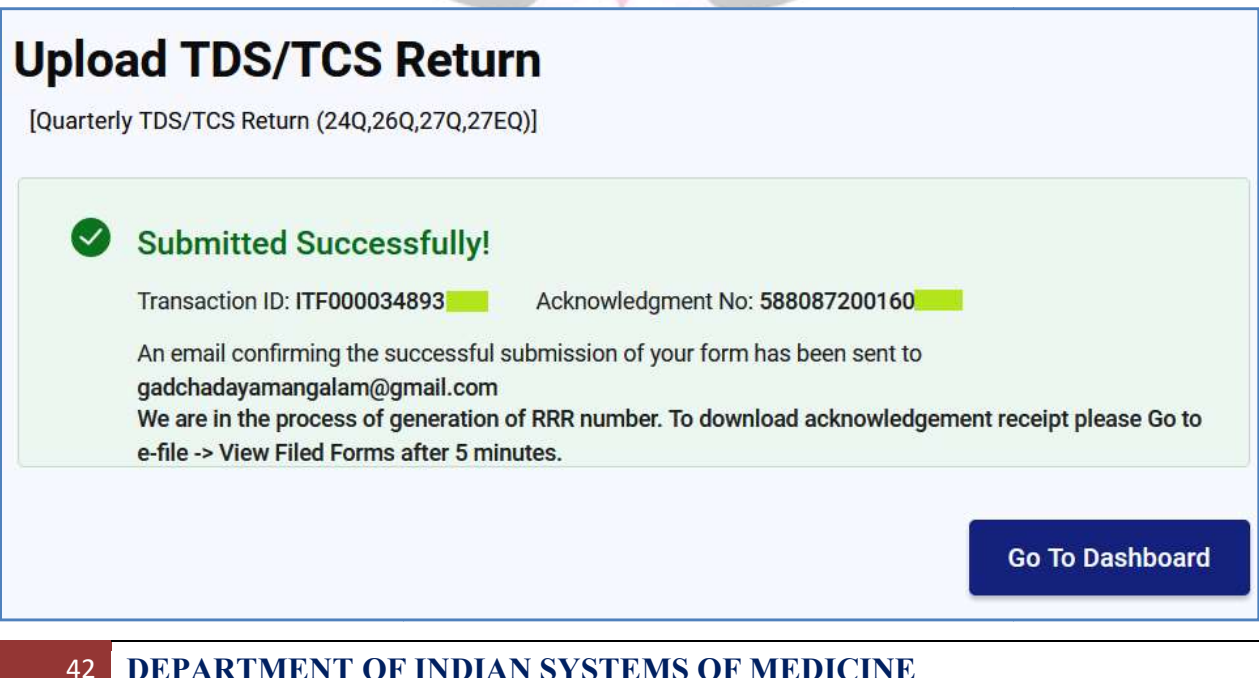

## HOW TO KNOW THE STATUS OF FILED TDS RETURN

ഫയൽ ചെയ്ത TDS റിട്ടേണിന്റെ സ്റ്റാറ്റസ് അറിയുന്നതിനായി ലോഗിൻ ചെയ്തശേഷം e-File ഓപ്ഷനിൽ Income Tax മെന്ദവിൽ View Filed Forms എന്ന ഓപ്ഷനിൽ ക്ലിക്ക് ചെയ്ത്, വിവരങ്ങൾ ചേർത്ത് നോക്കിയാൽ മതിയാകം.

| e-f       | Tiling Anywhere An<br>Tax Department, Governm | y <mark>time</mark><br>ent of India |    |           | 📞 Call Us         | ·~   A  | A     | A*   <b>O</b> |
|-----------|-----------------------------------------------|-------------------------------------|----|-----------|-------------------|---------|-------|---------------|
| Dashboard | e-File ^                                      | Authorised Partners $\sim$          | Se | rvices ~  | Pending Actions ~ | Grievan | ces ~ | Help          |
|           | Income                                        | Tax Forms                           | >  | File Inco | me Tax Forms      |         |       |               |
|           |                                               |                                     | L  | View File | ed Forms          |         |       |               |
|           |                                               |                                     |    |           |                   |         |       |               |

സ്റ്റാറ്റസും ഫയലിംഗ് തീയ്യതിയും അക്നോളഡ്ജ്മേന്റ് നമ്പറ്റമെല്ലാം ഈ പേജിൽ നിന്നും അറിയാവുന്നതാണ്. സ്റ്റാറ്റസിന് വലഇവശത്തുള്ള Download Receipt എന്ന ബട്ടണിൽ ക്ലിക്ക് ചെയ്താൽ പ്രൊവിഷണൽ രസീത്രം ടോക്കൺ നമ്പറ്റം ലഭിയ്ക്നനതാണ്. ടോക്കൺ രസീതിന്റെ pdf ഡൗൺലോഡ് ചെയ്യെട്ടക്കാവുന്നതാണ്.

| F.Y.2022-23 (Q4)           |                                                                                                  |                                                                                                    | View Details     |
|----------------------------|--------------------------------------------------------------------------------------------------|----------------------------------------------------------------------------------------------------|------------------|
| Filing Date<br>22-Apr-2023 | <ul> <li>Accepted at e-filing<br/>22-Apr-2023</li> <li>Form submitted<br/>22-Apr-2023</li> </ul> | Filing Type : Regular<br>Status : Form verified<br>Acknowledgement No :<br>122888140220423<br>RRR Number : View<br>Filed By : SELF | bownload Receipt |

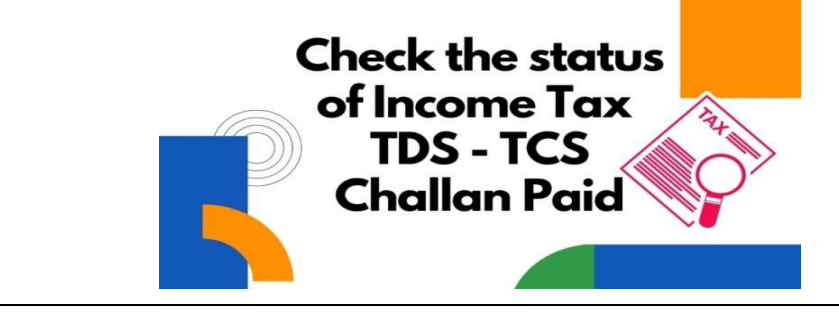

# E-TDS FILING WITH CHALLAN FILE [.csi file]

2022-23 വർഷത്തിൽ അധികവരുമാനമായി മുൻവർഷത്തെ അരിയർ ജീവനക്കാർക്ക്, ആദായനികുതിയിനത്തിൽ ലഭിച്ചിട്ടള്ള ക്ട്ടതൽ ത്രക അടയ്കേണ്ടതായി വന്നിട്ടണ്ട്. DDO യുടെ ശ്രദ്ധക്കറവ് മൂലം, ആന്റിസിപ്പേറ്ററി ഇൻകംടാക്സ് സ്റ്റേറ്റ്മെന്റ് പ്രകാരം, കൃത്യമായി 2022 ഏപ്രിൽ മതൽ കുറവ് ചെയ്യാത്തതിനാൽ, ആദായനികുതി ചില ജീവനക്കാരുടെ 2023 ഫെബ്രവരിമാസത്തെ മുഴുവൻ സാലറിയും ആദായനികതിയിനത്തിൽ പിടിച്ചാലും, നികതിബാധൃത നിലനിൽക്കുന്ന ഉണ്ടായിരുന്നു. പിന്നെയ്യം സാഹചര്യം അപ്രകാരം, അധികനിക്കതിബാധൃതയുള്ള ജീവനക്കാരിൽ നിന്നും, അധികനികുതി DDO കളക്ക് ചെയ്ത്, സ്ഥാപനത്തിന്റെ TAN നമ്പറിൽ ചെല്ലാൻ മുഖേനയോ അടയ്കകയാണ് സാധാരണയായി ചെയ്യവരുന്നത്. ഓൺലൈനായോ അതുപോലെതന്നെ, ആദായനിക്കതി കാൽക്കുലേറ്റ് ചെയ്തതിലെ തെറ്റ് മൂലവും കറച്ച് പേർക്ക് ചെല്ലാൻ മുഖേന, TAN ൽ ടാക്സ് അടയ്കേണ്ടതായി വന്നിട്ടുണ്ട്.

ഇപ്രകാരം ചെല്ലാൻ മുഖേനയോ ഓൺലൈനായോ TAN നമ്പറിൽ അധികനികതി അടച്ച സ്ഥാപനങ്ങളുടെ Q4 – ETDS സ്റ്റേറ്റ്മെന്റ് ഫയൽ ചെയ്യുമ്പോൾ, Challan, Annexure – I എന്നീ പേജ്കകളിൽ ചെല്ലാൻ വിവരങ്ങൾ കൂടി ഉൾപ്പെടുത്തേണ്ടതും, വാലിഡേറ്റ് ചെയ്യമ്പോൾ OLTAS ൽ നിന്നം ഡൗൺലോഡ് ചെയ്ത ചെല്ലാൻ ഫയൽ കൂടി ഉൾപ്പെടുത്തേണ്ടത്മാണ്. ഇപ്രകാരം ചെയ്താൽ മാത്രമേ, ചെല്ലാൻ മുഖേന അടച്ച അധികനിക്ടതി, അതത് ജീവനക്കാരുടെ PAN ലേക്ക് ക്രെഡിറ്റ് ആവുകയുള്ള.

സാലറിയിൽ നിന്നും കുറവ് ചെയ്യുന്നത് കൂടാതെ, ചെല്ലാൻ ഉപയോഗിച്ച് TDS അടയ്ക്കുന്ന സന്ദർഭങ്ങളിൽ, TDS സ്റ്റേറ്റ്മെന്റ് RPU ഉപയോഗിച്ച് തയ്യാറാക്കുമ്പോൾ പ്രധാനമായും 4 വ്യത്യാസങ്ങൾ ആണുള്ളത്. ഈ ഹെല്പ്ഫയലിൽ ആ വ്യത്യാസങ്ങൾ മാത്രമാണ് ഉൾപ്പെടുത്തിയിരിക്കുന്നത്.

- 1. Challan File Downloading
- 2. Challan details entry in RPU Challan Page

- 3. Challan details entry in Annexure I
- 4. Validation

## 1. Challan File Downloading :

നമ്മൾ ചെല്ലാൻ വച്ച് അടയ്കന്ന TDS തുകയുടെ ചെല്ലാൻ ഫയൽ OLTAS സൈറ്റിൽ നിന്നും ഡൗൺലോഡ് ചെയ്യ്, Q4 സ്റ്റേറ്റ്മെന്റ് തയ്യാറാക്കുമ്പോൾ അതിൽ ചേർക്കേണ്ടത്രണ്ട്. ചെല്ലാൻ ഫയൽ കൂടി അറ്റാച്ച് ചെയ്ത് വാലിഡേറ്റ് ചെയ്യാലേ, ചെല്ലാന്റെ വിവരങ്ങൾ അപ്ഡേറ്റ് ആവുകയുള്ള. നമ്മൾ അടച്ച അറിയുന്നതിന്തം. സ്റ്റാറ്റസ് ചെല്ലാൻ ഡൗൺലോഡ് ഫയൽ ചെല്ലാന്റെ ചെയ്യന്നതിനുമായി https://tin.tin.nsdl.com/oltas/index.html ലിങ്ക് എന്ന ഈ ലിങ്ക് ലഭിക്കുന്നതാണ്.

ഈ ലിങ്കിൽ ക്ലിക്ക് ചെയ്താൽ OLTAS ന്റെ Challan Status Inquiry പേജ് ഓപ്പൺ ആവുന്നതാണ്.

| Tax Information Network<br>of Income Tax Department |                                                                                              |                       |                      |
|-----------------------------------------------------|----------------------------------------------------------------------------------------------|-----------------------|----------------------|
|                                                     | OLTAS-Challan                                                                                | <b>Status Inquiry</b> | ,                    |
| Introduction                                        | FAQs Download<br>For Tax Payers :<br>CIN Based View<br>For Banks :<br>Collecting Bank Branch | TAN Based View        | <u>site Policies</u> |

അതിൽ Tax Payers ന് രണ്ട് തരത്തിലുള്ള ഡേറ്റാ എൻട്രി വഴി ചെല്ലാന്റെ സ്റ്റാറ്റസ് **അറിയാവുന്നതും,** അതിനുശേഷം ചെല്ലാൻ ഫയൽ ഡൗൺലോഡ് ചെയ്യാവുന്നത്മാണ്.  CIN Based View : Challan Identification Number [CIN] നൽകി ചെല്ലാന്റെ വിവരങ്ങൾ അറിയാവുന്നതാണ്. BSR Code, Challan Serial Number, Challan Teder Date, Amount എന്നീ വിവരങ്ങൾ ആണ് നൽകേണ്ടത്. ഇവയെല്ലാം നമ്മൾ അടച്ച TDS ന്റെ രസീതിൽ ഉണ്ടാവും.

| Challan Status for Tax Payer                  |                   |  |  |  |  |  |  |
|-----------------------------------------------|-------------------|--|--|--|--|--|--|
| BSR Code of Collecting Branch                 |                   |  |  |  |  |  |  |
| Challan Tender Date(Cash/Cheque Deposit Date) | 20 v Mar v 2022 🕮 |  |  |  |  |  |  |
| Challan Serial No.*                           |                   |  |  |  |  |  |  |
| Amount                                        |                   |  |  |  |  |  |  |
| * Verify the text in the below picture        |                   |  |  |  |  |  |  |

 TAN Based View : സ്ഥാപനത്തിന്റെ TAN നമ്പറ്റം ചെല്ലാൻ അടച്ച തീയ്യതിയും മാത്രം നൽകി ചെല്ലാൻ ഫയൽ ഡൗൺലോഡ് ചെയ്യെടുക്കാവുന്നതാണ്. ഏറ്റവും എളുപ്പത്തിൽ ചെയ്യാവുന്ന മാർഗ്ഗം ഇതാണ്.

| Challan Status Query for Tax Payer                 |                                                                                                    |  |  |  |  |  |  |  |
|----------------------------------------------------|----------------------------------------------------------------------------------------------------|--|--|--|--|--|--|--|
| Tax Deduction / Collection Account Number<br>(TAN) |                                                                                                    |  |  |  |  |  |  |  |
| Challan Tender Date/Date of Deposit (Period)       | DD     MM     YYYY      select    select    select       To:     DD     MM     YYYY      select    select    select |  |  |  |  |  |  |  |

ചെല്ലാൻ വിവരങ്ങൾ ഡൗൺലോഡ് ചെയ്യുന്നതിനായി TAN Based View ൽ ക്ലിക്ക് ചെയ്ത്, നമ്മുടെ സ്ഥാപനത്തിന്റെ TAN നമ്പറ്റം ചെല്ലാൻ അടച്ച തീയ്യതിയും നൽകുക. ചെല്ലാൻ അടച്ച തീയ്യതി കൃത്യമായി അറിയാമെങ്കിൽ From, To കോളങ്ങളിൽ ആ തീയ്യതി തന്നെ ഡ്രോപ്ഡൗൺ ലിസ്റ്റിൽ നിന്നം തെരഞ്ഞെടുത്താൽ മതി. ചെല്ലാൻ അടച്ച തീയ്യതി കൃത്യമായി അറിയില്ലെങ്കിൽ, ഇവിടെ ഏകദേശ കാലയളവ് നൽകിയാൽ മതി. ഒന്നിൽ <del>ള</del>ടുതൽ ചെല്ലാനുകൾ അടച്ചിട്ടുണ്ടെങ്കിൽ, ആ കാലയളവ് നൽകിയാൽ എല്ലാ ചെല്ലാൻ ഫയലുകളും ഒരുമിച്ച് ഡൗൺലോഡ് ചെയ്തെടുക്കാവുന്നതാണ്.

| Tax Information Network<br>of Income Tax Department |                                                 |  |  |  |  |  |  |  |
|-----------------------------------------------------|-------------------------------------------------|--|--|--|--|--|--|--|
| Challan Status Query for Tax Payer                  |                                                 |  |  |  |  |  |  |  |
| Tax Deduction / Collection Account Number (TAN)     | TVDG01234C                                      |  |  |  |  |  |  |  |
| Challan Tender Date/Date of Deposit (Period)        | DDMMYYYY01×MAR2022×To:DDMMYYYY2022×20×MAR×2022× |  |  |  |  |  |  |  |
| LUW7X_                                              | 🔁 click to refresh image                        |  |  |  |  |  |  |  |
| * Enter text as in above image                      | LUW7X                                           |  |  |  |  |  |  |  |
| View Challan detai                                  | Is Download Challan file                        |  |  |  |  |  |  |  |

TAN നമ്പറ്റം **തീയ്യ**തിയും എന്റർ ചെയ്തകഴിഞ്ഞാൽ, **ചെല്ലാന്റെ** സ്റ്റാറ്റസ് അറിയുന്നതിനായി താഴെയുള്ള View Challan Details എന്ന **ബട്ടണിൽ** ക്ലിക്ക് ചെയ്യുക. തുടർന്ന് ചെല്ലാന്റെ വിവരങ്ങൾ താഴെ വരുന്നതാണ്.

| Тах | Tax Information Network<br>of Income Tax Department |                      |                  |                                |                    |                                                                          |          |  |  |  |
|-----|-----------------------------------------------------|----------------------|------------------|--------------------------------|--------------------|--------------------------------------------------------------------------|----------|--|--|--|
|     | Challan Status Query Tax Payer                      |                      |                  |                                |                    |                                                                          |          |  |  |  |
| No  | Challan Tender<br>Date                              | Challan<br>Serial No | Received<br>Date | Major Head code                | Minor Head<br>Code | Nature of<br>Payment                                                     | Amount * |  |  |  |
| 1   | 20-03-2022                                          | 01984                | 20-03-2022       | 0021- Non-Company<br>Deductees | 200                | Pay. to<br>Govt<br>Employees<br>other than<br>Union<br>Govt<br>Employees |          |  |  |  |
|     |                                                     |                      | Confirm Ar       | nount Download Challan file    |                    |                                                                          |          |  |  |  |

അതിൽ Amount എന്ന കോളത്തിൽ അടച്ച തുക രേഖപ്പെടുത്തിയശേഷം, ചെക്ക് ബോക്സിൽ ടിക്ക് മാർക്ക് ചെയ്ത്, താഴെയുള്ള Confirm Amount എന്ന ബട്ടണിൽ ക്ലിക്ക് ചെയ്യുക.

| Challan Status Query Tax Payer |                                      |                      |                  |                                |                    |                                                                          |                                  |  |  |
|--------------------------------|--------------------------------------|----------------------|------------------|--------------------------------|--------------------|--------------------------------------------------------------------------|----------------------------------|--|--|
| No                             | Challan Tender<br>Date               | Challan<br>Serial No | Received<br>Date | Major Head code                | Minor Head<br>Code | Nature of<br>Payment                                                     | Amount                           |  |  |
| 1                              | 20-03-2022                           | 01986                | 20-03-2022       | 0021- Non-Company<br>Deductees | 200                | Pay. to<br>Govt<br>Employees<br>other than<br>Union<br>Govt<br>Employees | <ul><li>✓</li><li>5000</li></ul> |  |  |
| Amou                           | Amount Matched                       |                      |                  |                                |                    |                                                                          |                                  |  |  |
|                                | Confirm Amount Download Challan file |                      |                  |                                |                    |                                                                          |                                  |  |  |

ചെല്ലാന്റെ സ്റ്റാറ്റസ് താഴെയായി Amount Matched എന്ന് വരുന്നതായി കാണാം. CIN വിവരങ്ങൾ നൽകിയാണ് സെർച്ച് ചെയ്യുന്നതെങ്കിൽ, ആദ്യം തന്നെ അടച്ച തുക നൽകുന്നതിനാൽ Amount Matched ആദ്യം തന്നെ അറിയാവുന്നതാണ്.

|                                     |                                     | Challar           | n Status for Tax | c Payer                     |                    |                       |        |  |
|-------------------------------------|-------------------------------------|-------------------|------------------|-----------------------------|--------------------|-----------------------|--------|--|
| Next Request                        |                                     |                   |                  |                             |                    |                       |        |  |
| BSR Code                            | of Collecting                       | Branch            | Challan Tend     | ler Date                    | С                  | hallan Serial         | No.    |  |
| 0013283                             |                                     |                   | 20-03-2022       |                             |                    | 01986                 |        |  |
| Major Head<br>Code -<br>Description | Minor Head<br>Code -<br>Description | Assesment<br>Year | TAN / PAN        | Name<br>Taxpay              | of<br>⁄er          | Received<br>by TIN on | Amount |  |
| 0021 -<br>Income Tax                | 200 -<br>TDS/TCS                    | 2022-23           | TVDG01234A       | GOVXXX<br>AYURVE<br>DISPENS | KENT<br>EDA<br>ARY | 20-03-2022            | 5000   |  |
| Amount mate                         | hed.                                |                   |                  | 5                           |                    |                       |        |  |

Amount Matched മെസേജ് വന്നുകഴിഞ്ഞാൽ, നമ്മൾ എന്റർ ചെയ്ത വിവരങ്ങൾ ശരിയാണെന്ന് മനസ്സിലാക്കാം. അതിനുശേഷം ചെല്ലാൻ ഫയൽ ഡൗൺലോഡ് ചെയ്യുന്നതിനായി, താഴെ വലത്രവശത്തുള്ള Download Challan File എന്ന ബട്ടണിൽ ക്ലിക്ക് ചെയ്യുക. തുടർന്ന് ഡൗൺലോഡ് ആകന്ന .csi ഫയൽ, ഡെസ്ക്ടോപ്പിൽ ഒരു ഫോൾഡർ ക്രിയേറ്റ് ചെയ്ത്, Save ചെയ്യുന്നതോടെ ഈ ഘട്ടം അവസാനിക്കുന്നതാണ്.

## 2. Challan details entry in RPU Challan Page :

സാധാരണയായി ഒരു ക്വാർട്ടറിലെ TDS സ്റ്റേറ്റ്മെന്റ് തയ്യാറാക്കുമ്പോൾ, മൂന്ന് മാസങ്ങളിലും ടാക്സ് പിടിച്ചിട്ടുണ്ടെങ്കിൽ, RPU വിലെ ചെല്ലാൻ പേജിൽ 3 വരികളാണ് നമ്മൾ ഇൻസർട്ട് ചെയ്യുന്നത്. ചെല്ലാൻ മുഖാന്തിരം TDS തുക അടച്ചിട്ടുണ്ടെങ്കിൽ, അപ്രകാരം അടയ്ക്കന്ന ഓരോ ചെല്ലാനിന്മം ഓരോ വരി അഡീഷണലായി RPU Challan Page ൽ ചേർക്കേണ്ടതാണ്. ഒരു ചെല്ലാൻ മാത്രമാണ് അടച്ചിരിക്കുന്നതെങ്കിൽ, സാലറിയിൽ പിടിച്ച TDS നായുള്ള 3 വരികൾക്ക് പുറമേ, ചെല്ലാൻ മുഖേന അടച്ച TDS നായി നാലാമത് ഒരു വരി കൂടി ഇൻസർട്ട് ചെയ്താൽ മതിയാകും.

സാലറി മുഖേന പിടിക്കുന്ന ടാക്സിന്റെ, ചെല്ലാനിൽ ചേർക്കാനുള്ള വിവരങ്ങൾ BIN VIEW ൽ നിന്നും, ചെല്ലാൻ മുഖേന അടയ്ക്കന്ന ടാക്സിന്റെ, ചെല്ലാനിൽ ചേർക്കാനുള്ള വിവരങ്ങൾ CIN View ൽ നിന്നുമാണ് കിട്ടുന്നത്. രണ്ടിന്റേയും കറസ്പോണ്ടിംഗ് ഡേറ്റ താഴെ പറയുന്ന പ്രകാരമാണ്.

| BIN [Book Identification Number] | CIN [Chellan Identification Number] |
|----------------------------------|-------------------------------------|
| 24G Receipt No.                  | BSR Code                            |
| DDO Serial No.                   | Challan No.                         |
| Date of Remittance Indian System | s of Medicine Date of Challan       |

സാലറിയിൽ നിന്നും പിടിച്ച ടാക്സിന്റെ, BIN View ൽ നിന്നുള്ള വിവരങ്ങൾ ആദ്യത്തെ 3 വരികളിൽ ചേർക്കുന്നത് സാധാരണപോലെ തന്നെയാണ്. അതിൽ മാറ്റങ്ങൾ ഒന്നമില്ല. നാലാമതായി ചേർക്കുന്ന ചെല്ലാൻ വഴി അടച്ച TDS സംബന്ധിച്ച വരിയിൽ, താഴെ പറയുന്ന പ്രകാരം വിവരങ്ങൾ ചേർക്കാവുന്നതാണ്.

- Column 1. Sl No ഇതിൽ 1, 2 എന്നിങ്ങനെ സീരിയൽ നമ്പർ കാണാം.
- Column 2. Update mode for Challan ഇതിൽ ഒന്നം ചേർക്കേണ്ടതില്ല.
- Column 3. Section Code ഇതിൽ ഒന്നം ചേർക്കേണ്ടതില്ല.
- Column 4. TDS ഇവിടെ ചെല്ലാൻ മുഖേന അടച്ച ടാക്സ് തക ചേർക്കുക.

| Form    | Form Challan Annexure I (Deductee details) Annexure II (Salary Details) |              |          |                | Other Services         | Other Services of TIN |          |                         |  |
|---------|-------------------------------------------------------------------------|--------------|----------|----------------|------------------------|-----------------------|----------|-------------------------|--|
| Sr. No. | Update<br>Mode For<br>Challan                                           | Section Code | TDS<br>₹ | Surcharge<br>₹ | Education<br>Cess<br>₹ | Interest<br>₹         | Fee<br>₹ | Penalty/<br>Others<br>₹ |  |
| (301)   |                                                                         |              | (302)    |                | (303)                  | (304)                 | (305)    | (306)                   |  |
| 1       | 2                                                                       | 3            | 4        | 5              | 6                      | 7                     | 8        | 9                       |  |
| 1       | Select                                                                  | Select       | 20000.00 | 0.00           | 0.00                   | 0.00                  | 0.00     | 0.00                    |  |
| 2       | Select                                                                  | Select       | 20000.00 | 0.00           | 0.00                   | 0.00                  | 0.00     | 0.00                    |  |
| 3       | Select                                                                  | Select       | 20000.00 | 0.00           | 0.00                   | 0.00                  | 0.00     | 0.00                    |  |
| 4       | Select                                                                  | Select       | 1000.00  | 0.00           | 0.00                   | 0.00                  | 0.00     | 0.00                    |  |

Column 5. Surcharge - '0' ചേർക്കക.

Column 6. Education Cess - '0' ചേർക്കുക.

Column 7. Interest - '0' ചേർക്കുക.

Column 8. Fee - '0' ചേർക്കക.

Column 9. Penalty / Others- '0' ചേർക്കക

Column 14. BSR Code / Receipt Number of Form – ഇവിടെ CIN ലെ BSR Code ചേർക്കക. CIN വൃവിൽ കാണുന്ന 7 അക്ക നമ്പർ ആണ് ഇത്.

Column 16. Date on which Amount deposited through Challan - CIN View വിലുള്ള ചെല്ലാൻ തീയ്യതി ആണ് ഇവിടെ എന്റർ ചെയ്യേണ്ടത്. അല്ലാതെ BIN View ലെ പോലെ, മാസാവസാന തീയ്യതി അല്ല.

Column 18. Challan Serial No. / DDO Serial No. of Form No. 24G - CIN VIEW ൽ ഉള്ള അഞ്ചക്ക Challan Serial Number ചേർക്കുക.

Column 19. Mode of deposit through Book Adjustment - Dropdown list ൽ നിന്നം 'NO' സെലക്ട് ചെയ്യക.

Column 20. Interest to be allocatted, apportioned - "0" ചേർക്കക.

Column 21. Others - '0' ചേർക്കക.

| BSR Code /<br>Receipt Number<br>of<br>Form No. 24G | Last Date<br>on which<br>Tax Deposited | Date on which Amount<br>Deposited through Challan<br>Date of Transfer<br>Voucher (DD/MM/YYYY) | Last DDO /<br>Transfer Voucher /<br>Challan Serial No. | Challan Serial No. /<br>DDO Serial No. of<br>Form No. 24G | Mode of Deposit<br>through Book<br>Adjustment<br>(Yes/No) | Interest to<br>be allocated /<br>apportioned<br>₹ | Others<br>₹ | Minor Head of<br>Challan 200-TDS<br>payable by taxpayer<br>400-TDS regular assessmen<br>(Raised by IT Dept) |
|----------------------------------------------------|----------------------------------------|-----------------------------------------------------------------------------------------------|--------------------------------------------------------|-----------------------------------------------------------|-----------------------------------------------------------|---------------------------------------------------|-------------|----------------------------------------------------------------------------------------------------|
| (309)                                              |                                        | (311)                                                                                         |                                                        | (310)                                                     | (308)                                                     |                                                   |             | (312)                                                                                                    |
| 14                                                 | 15                                     | 16                                                                                            | 17                                                     | 18                                                        | 19                                                        | 20                                                | 21          | 22                                                                                                    |
| 5017407                                            |                                        | 31/01/2022                                                                                    |                                                        | 00294                                                     | Yes                                                       | 0.00                                              | 0.00        | Select                                                                                                    |
| 4019769                                            |                                        | 28/02/2022                                                                                    |                                                        | 00509                                                     | Yes                                                       | 0.00                                              | 0.00        | Select                                                                                                    |
| 6024588                                            | 2                                      | 31/03/2022                                                                                    |                                                        | 00591                                                     | Yes                                                       | 0.00                                              | 0.00        | Select                                                                                                    |
| 0012345                                            |                                        | 20/03/2022                                                                                    |                                                        | 00789                                                     | No                                                        | 0.00                                              | 0.00        | 200 🔹                                                                                                    |

Column 22. Minor Head of Challan – ഡ്രോപ്ഡൗൺ മെന്രവിൽ നിന്നം 200 സെലക്റ്റ് ചെയ്യുക.

Column 23. Challan Balance – ഒന്നം ചേർക്കേണ്ടതില്ല.

എല്ലാ വരികളിലും ഓരോ മാസത്തേയും വിവരങ്ങൾ ചേർത്തു കഴിഞ്ഞാൽ Annexure 1 ക്ലിക്ക് ചെയ്ത അടുത്ത പേജ് തുറക്കുക.

## 3. Challan details Entry in Annexure – I :

Annexure I ൽ ഓരോ മാസവും സ്ഥാപനത്തിന്റെ TAN വഴി പിടിച്ച ത്രകയിൽ, ഓരോ ജീവനക്കാരന്റെയും വിഹിതം വേർതിരിച്ചകാണിക്കുകയാണ് സാധാരണയായി ചെയ്യന്നത്. അതുകൊണ്ടതന്നെ Annexure Ι പേജ് ത്രറക്കമ്പോൾ ഓരോ ചെല്ലാനും എത്ര വരികൾ insert ചെയ്യണമെന്നാണ് ചോദിക്കുന്നത്. RPU Challan Page ൽ നമ്മൾ എത്ര വരികൾ ഇൻസർട്ട് ചെയ്തിട്ടണ്ടോ, അതിന് അനുസരിച്ച്, ഓരോ ചെല്ലാനിലും എത്ര പേരുടെ Deductee ചേർക്കാന്തണ്ടെന്ന് കണക്കാക്കിവേണം ഇവിടെ വരികൾ Records Add ചെയ്യേണ്ടത്. ഇവിടെ കാണുന്ന ചെല്ലാൻ നമ്പർ എന്ന് പറയുന്നത്, BIN ലും CIN ലുമുള്ള ആകെ ചെല്ലാനുകളുടെ നമ്പർ ആണ്. BIN View വിലുള്ള 24G Receipt Number ഉം ചെല്ലാനായാണ് ഇവിടെ പരിഗണിക്കുന്നത്. RPU Challan പേജിൽ എത്ര വരികൾ ഇൻസർട്ട് ചെയ്തിട്ടുണ്ടോ, അത്രയും വരികൾ ഇവിടെ deductee records ചേർക്കാനായി നമ്പക്ക് കാണാവുന്നതാണ്.

നമ്മൾ നേരത്തേ കാണിച്ച ഉദാഹരണപ്രകാരം, ആദ്യത്തെ 3 വരികൾ, Q4 കാർട്ടറിലെ മൂന്ന് മാസങ്ങളിൽ സാലറിയിൽ നിന്നം പിടിച്ച ടാക്സ് സംബന്ധിച്ച വരികൾ ആണ്. നാലാമത്തെ വരിയാണ് നമ്മൾ മാന്വലായി ചെല്ലാൻ മുഖേന അടച്ച ടാക്സ് തകയുടെ ചെല്ലാൻ. ആദ്യത്തെ 3 വരികൾ പ്രകാരമുള്ള deductee records സാധാരണ TDS സ്റ്റേറ്റ്മെന്റ് തയ്യാറാക്കുന്നതുപോലെ തന്നെയാണ് തയ്യാറാക്കേണ്ടത്. നാലാമത്തെ വരിയിലെ [ TDS by Challan ] deductee records ചേർക്കുമ്പോൾ, അതിൽ ജീവനക്കാരന്റെ ടാക്സ് തകയോടൊപ്പം, എത് തകയ്കള്ള [Amount Paid] ടാക്സാണ് പിടിച്ചതെന്നും കാണിക്കേണ്ടതുണ്ട്.

പ്രത്യേകം മാറി നൽകിയ തുകയ്കല്ല, TDS ചെല്ലാൻ വഴി അടച്ചതെന്നതിനാൽ, ഇതിനായി ഫെബ്രുവരിമാസത്തെ ഗ്രോസ് തുക [മാർച്ച് ആദ്യവാരം മാറുന്ന സാലറി ഗ്രോസ് ] മൂന്നാമത്തെ ചെല്ലാനിലും [BIN], നാലാമത്തെ ചെല്ലാനിലുമായി [CIN] വിഭജിച്ചകാണിക്കാവുന്നതാണ്. ചെല്ലാൻ മുഖേന അടച്ച TDS ന്റെ deductee records ന്റെ, സാധാരണ എൻടിയിൽ നിന്നും മാറ്റമുള്ളതും പ്രധാനപ്പെട്ടത്രമായ ഭാഗങ്ങൾ മാത്രം ചുവടെ ചേർക്കുന്നു. ഒന്നിൽ കൂടുതൽ ജീവനക്കാരുടെ ബാലൻസ് ടാക്സ്, ഒരു ചെല്ലാൻ മുഖേന അടച്ചതാണെങ്കിൽ, അതിൽ ഉൾപ്പെടുന്ന ഓരോ ജീവനക്കാരന്റേയും PAN, Amount Paid, TDS തുടങ്ങിയ വിവരങ്ങൾ അത്രയും വരികൾ ഇൻസർട്ട് ചെയ്ത്, Annexure – 1 ൽ കാണിക്കേണ്ടതാണ്.

| Challan Number | No of deductee records<br>to be added |
|----------------|---------------------------------------|
| 1              | 1                                     |
| 2              | 1                                     |
| 2              | 4                                     |
| 3              | 1                                     |
| 4              | 1                                     |

Column 6. Section under which payment made - ഇവിടെ 92A സെലക്ട് ചെയ്യക.

| Annexure I (De        | ductee details) Ann                                           | exure II (Salary Details)                    | Other Services of TIN                          |                                         |                                        |                                                                                          |
|-----------------------|---------------------------------------------------------------|----------------------------------------------|------------------------------------------------|-----------------------------------------|----------------------------------------|------------------------------------------------------------------------------------------|
| Challan<br>Serial No. | Update Mode<br>For Deductee<br>( Add / Update/<br>PAN Update) | BSR Code of<br>Branch Where<br>Tax Deposited | Date on which<br>Tax Deposited<br>(DD/MM/YYYY) | Transfer Voucher/<br>Challan Serial No. | Section Under<br>Which Payment<br>Made | Total TDS to be allocated<br>among deductees as in<br>the vertical total of col. 21<br>₹ |
|                       |                                                               |                                              | (325)                                          |                                         | (317)                                  |                                                                                          |
| 1                     | 2                                                             | 3                                            | 4                                              | 5                                       | 6                                      | 7                                                                                        |
| 1                     | Select                                                        | 5017407                                      | 31/01/2022                                     | 00294                                   | 92A                                    | 20000.00                                                                                 |
| 2                     | Select                                                        | 4019769                                      | 28/02/2022                                     | 00509                                   | 92A                                    | 20000.00                                                                                 |
| 3                     | -Select-                                                      | 6024588                                      | 31/03/2022                                     | 00591                                   | 92A                                    | 20000.00                                                                                 |
| 4                     | Select                                                        | 0012345                                      | 20/03/2022                                     | 00789                                   | 92A                                    | 1000.00                                                                                  |

Column 16. Date of Payment/Credit - ഇവിടെ ചെല്ലാൻ അടച്ച തീയ്യതി ആണ് നൽകേണ്ടത്. മാസാവസാനതീയ്യതി അല്ല.

Column 17. Amount paid/credited – ഫെബ്രുവരിമാസത്തെ സാലറിയുടെ ഗ്രോസ് തുക വിഭജിച്ച് എഴുതിയതിൽ, ചെറിയ ഭാഗം ഇവിടെ കാണിക്കാവുന്നതാണ്.

| PAN of the<br>Employee/Senior Citizen | Name of the Employee/<br>Senior Citizen | Date of<br>Payment/Credit<br>(DD/MM/YYYY) | Amount<br>Paid/Credited<br>₹ | TDS<br>₹ | Surcharge<br>₹ |
|---------------------------------------|-----------------------------------------|-------------------------------------------|------------------------------|----------|----------------|
| (315)                                 | (316)                                   | (318)                                     | (320)                        | (321)    |                |
| 14                                    | 15                                      | 16                                        | 17                           | 18       | 19             |
| AAAAA1234A                            | DR MANESH KUMAR E                       | 31/01/2022                                | 124570.00                    | 20000.00 | 0.00           |
| AAAAA1234A                            | DR MANESH KUMAR E                       | 28/02/2022                                | 124411.00                    | 20000.00 | 0.00           |
| AAAAA1234A                            | DR MANESH KUMAR E                       | 31/03/2022                                | 110411.00                    | 20000.00 | 0.00           |
| AAAAA1234A                            | DR MANESH KUMAR E                       | 20/03/2022                                | 14000.00                     | 1000.00  | 0.00           |

Column 18. TDS - ജീവനക്കാരന്റെ ചെല്ലാൻ വഴി അടച്ച TDS തുകയാണ് ഇവിടെ കാണിക്കേണ്ടത്. ഒന്നിലധികം ജീവനക്കാരുടെ TDS തുക ഒരു ചെല്ലാൻ വഴി അടച്ചിട്ടുണ്ടെങ്കിൽ, ആ വരിയിൽ പ്രതിപാദിക്കുന്ന ജീവനക്കാരന്റെ TDS വിഹിതം ആണ് ഇവിടെ നൽകേണ്ടത്.Column 19. Surcharge - '0' ചേർക്കാം.

Column 20. Education Cess - '0' ചേർക്കുക

Column 23. Total Tax deposited - TDS സംഖ്യ ചേർക്കക.

| Column 25. Date | of    | deduction | – ചെല്ലാൻ | തീയ്യതി | ചേർക്കുക. |
|-----------------|-------|-----------|-----------|---------|-----------|
| മാസാവസാനതീയ്യ   | ഴതി ര | നു.       |           |         |           |

| Education Cess<br>₹ | Total Tax Deducted<br>(18+19+20)<br>₹ | Last Total<br>Tax Deducted<br>₹ | Total Tax<br>Deposited<br>₹ | Last Total Tax<br>Deposited<br>₹ | Date of Deduction<br>(DD/MM/YYYY) | Remarks (Reason for<br>non-deduction / lower deduction/<br>higher deduction) | Certificate number issu<br>Assessing Officer u/s 1<br>non-deduction / lower ded |
|---------------------|---------------------------------------|---------------------------------|-----------------------------|----------------------------------|-----------------------------------|------------------------------------------------------------------------------|---------------------------------------------------------------------------------|
| (322)               | (323)                                 |                                 | (324)                       |                                  | (319)                             | (326)                                                                        | (327)                                                                           |
| 20                  | 21                                    | 22                              | 23                          | 24                               | 25                                | 26                                                                           | 27                                                                              |
| 0.00                | 20000.00                              |                                 | 20000.00                    |                                  | 31/01/2022                        | Select                                                                       |                                                                                 |
| 0.00                | 20000.00                              |                                 | 20000.00                    |                                  | 28/02/2022                        | Select                                                                       |                                                                                 |
| 0.00                | 20000.00                              |                                 | 20000.00                    |                                  | 31/03/2022                        | Select                                                                       |                                                                                 |
| 0.00                | 1000.00                               |                                 | 1000.00                     |                                  | 20/03/2022                        | Select                                                                       |                                                                                 |

Column 26. Remarks – ഇതിൽ ഒന്നും ചേർക്കേണ്ട.

Column 27. Certificate number - ഇവിടെ ഒന്നം ചേർക്കേണ്ടതില്ല.

Annexure – II ൽ ചെല്ലാൻ വഴി അടച്ച TDS വിവരങ്ങൾ ഒന്നം ചേർക്കാനില്ലാത്തതുകൊണ്ട്, Annexure – II സാധാരണപോലെ പൂരിപ്പിച്ച്, അടുത്ത ഘട്ടമായ വാലിഡേഷനിലേക്ക് കടക്കാവുന്നതാണ്.

## 4. VALIDATION :

വാലിഡേഷനിൽ നമ്മൾ ആദ്യം ഡൗൺലോഡ് ചെയ്തവച്ച ചെല്ലാൻ ഫയൽ [ .csi file ] കൂടി അറ്റാച്ച് ചെയ്യണമെന്നതാണ്, സാധാരണയിൽ നിന്നം ആകെയുള്ള വ്യത്യാസം.

- Challan Input File Name with Path: OLTAS ൽ നിന്നും ഡൗൺലോഡ് ചെയ്ത .csi ഫയൽ, ഏറ്റവും മുകളിലുള്ള ഈ കോളത്തിൽ അറ്റാച്ച് ചെയ്യണം.
- Error / Upload & Statistics Report File Path : RPU വഴി സേവ് ചെയ്ത ഫയൽ സാധാരണപോലെ ഇവിടെ അറ്റാച്ച് ചെയ്യക.

| Challan Input File Name with Path          | C:\Users\DELL\Desktop\CSI File\TVDG01234A200322.csi | Browse |
|--------------------------------------------|-----------------------------------------------------|--------|
| Error/Upload & Statistics Report File Path | C:\Users\DELL\Desktop\CSI File\Q4                   | Browse |
| Consolidate File Name with Path            |                                                     | Browse |

ഇത്രയും ചെയ്തതിനുശേഷം, സാധാരണപോലെ താഴെയുള്ള Validate ബട്ടണിൽ ക്ലിക്ക് ചെയ്ത്, വാലിഡേറ്റ് ചെയ്യുക. അതിനുശേഷമുള്ള അപ് ലോഡിംഗ്, സെൽഫ് ആയോ TIN സെന്റർ വഴിയോ സാധരണപോലെ തന്നെ ചെയ്യാവുന്നതാണ്. പ്രത്യേകം മറ്റ് പേപ്പറ്റകളൊന്നും നൽകേണ്ട ആവശ്യമില്ല.